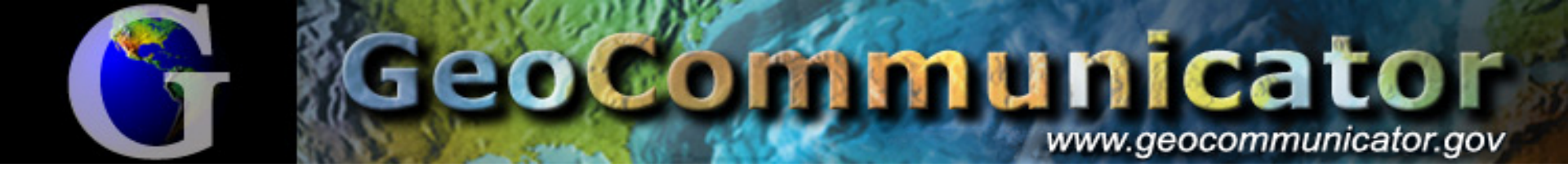

# Accessing Land Records with NILS and the GeoCommunicator

John Reitsma – BLM Land & Resources Project Office

**Underground Mine Mapping Workshop** 

**Sheraton Station Square** 

Pittsburgh, PA

June 1, 2005

# What is NILS?

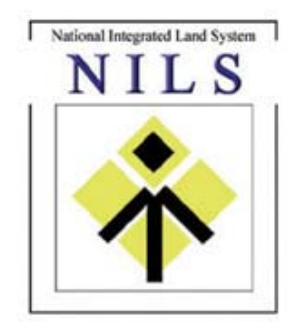

 The National Integrated Land System (NILS) is a joint project between the BLM and the USDA Forest Service in partnership with the states, counties, and private industry to provide business solutions for the management and integration of cadastral records and land parcel information in a Geographic Information System (GIS) environment.

#### GeoCommunicator www.geocommunicator.gov

# What is the GeoCommunicator?

 The GeoCommunicator is an interactive web based system designed to facilitate the integration of geographic data among federal, state, local, and private individuals and organizations interested in land-related information. OMB Circular A-16 Describes Specific GIS Framework Data Layers and Assigns Agency Responsibility

Geodetic Control

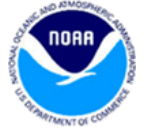

- Cadastral & Land Records
- Governmental Units
- Transportation
- Elevation and Bathymetry
- Hydrography
- Orthoimagery

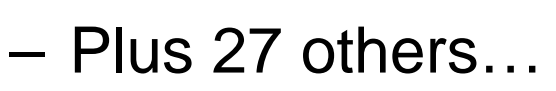

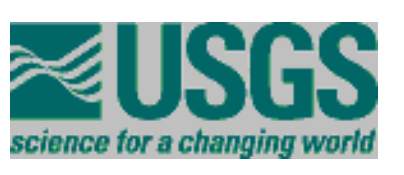

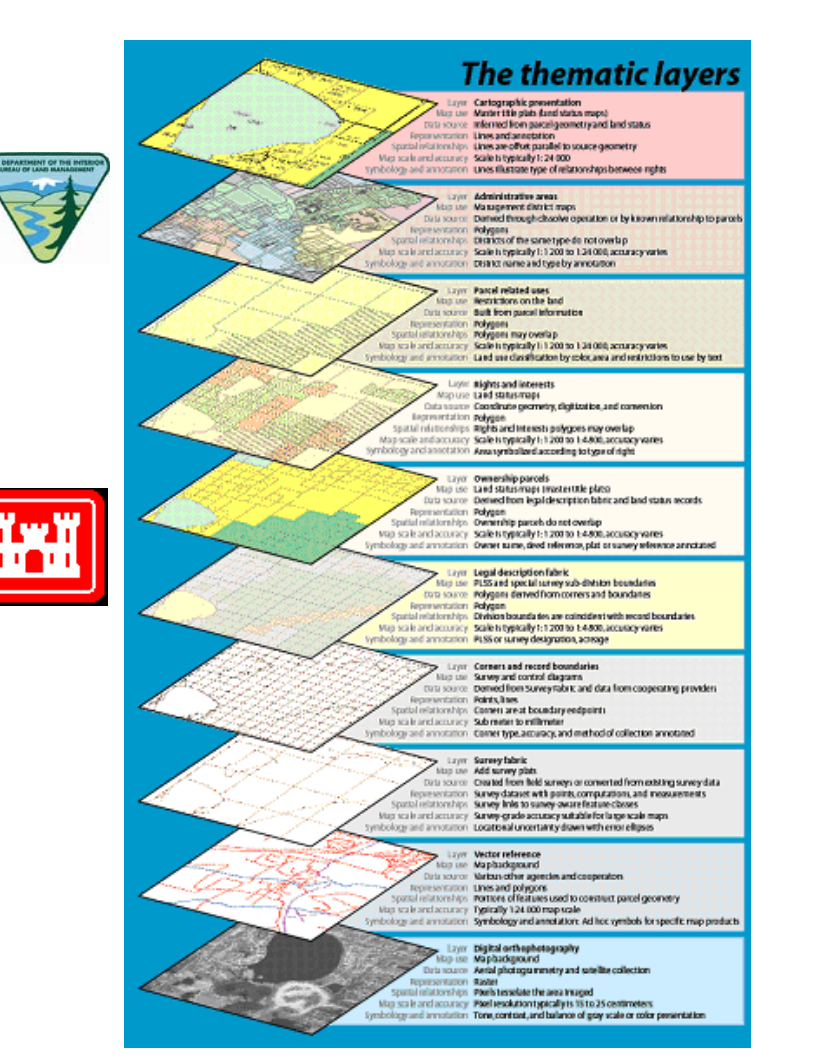

# **NILS Spatial Data Layers**

- Land Survey
   Information
- Federal Land
   Stewardship
- Land & Mineral Use Records

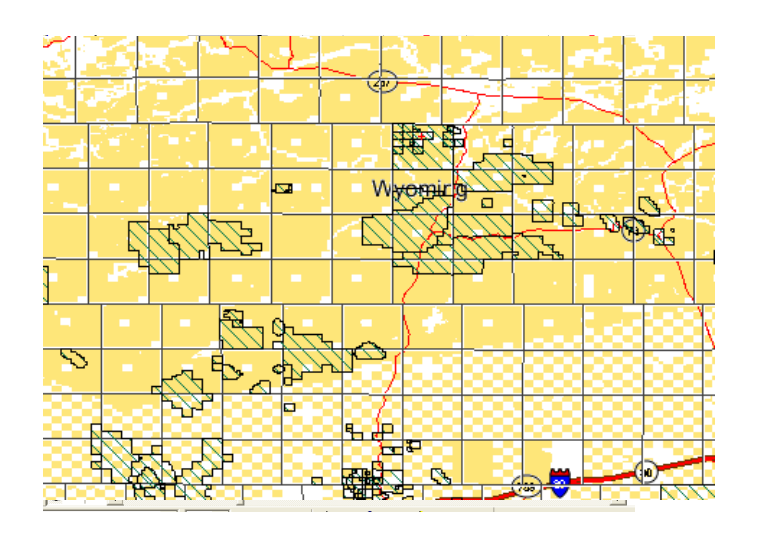

# Serving National Spatial Data Layers for the BLM as directed by OMB Circular A-16

http://www.whitehouse.gov/omb/circulars/a016/a016\_rev.html

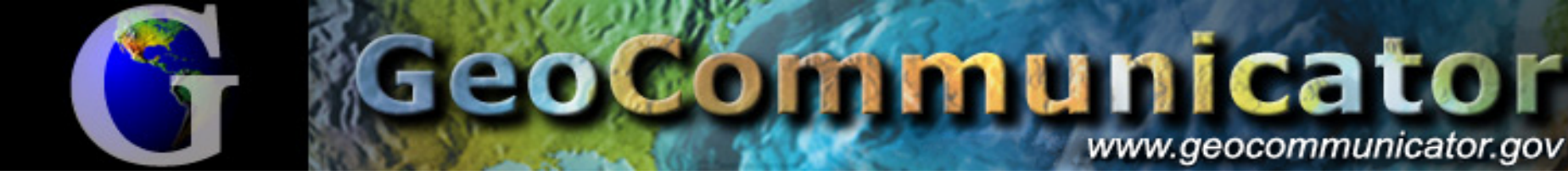

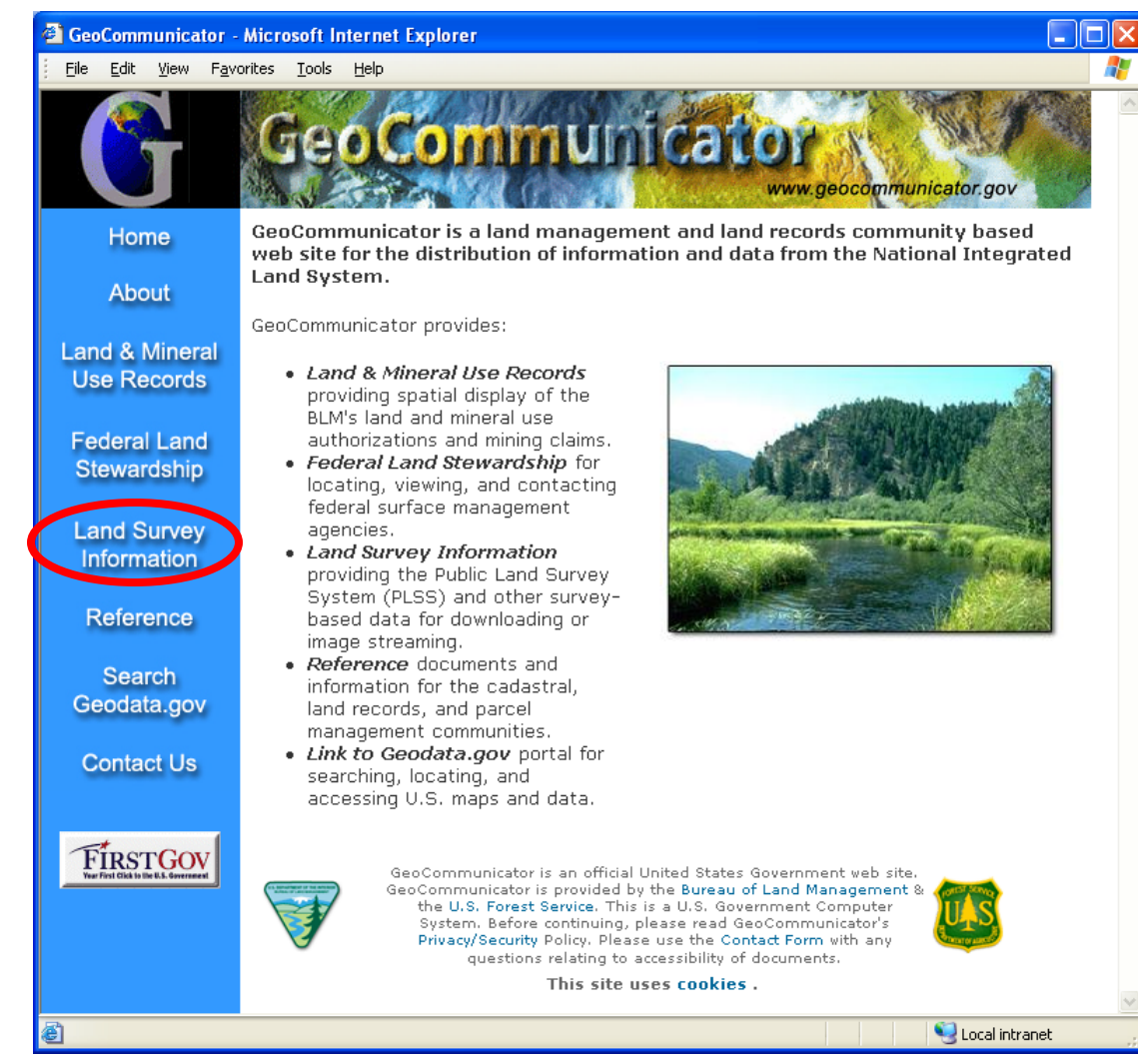

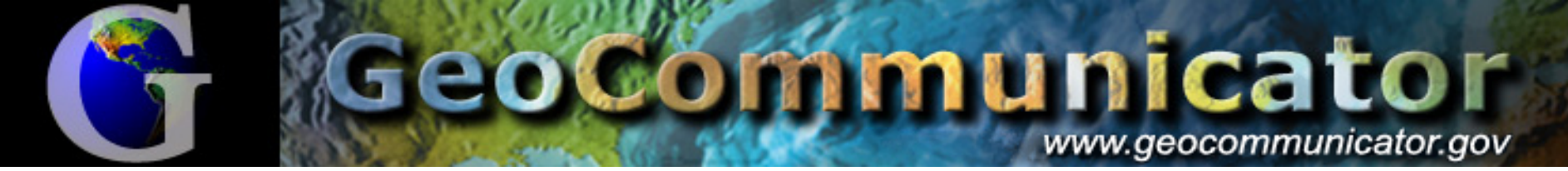

### Land Survey Information A Seamless Multi-Purpose Cadastre

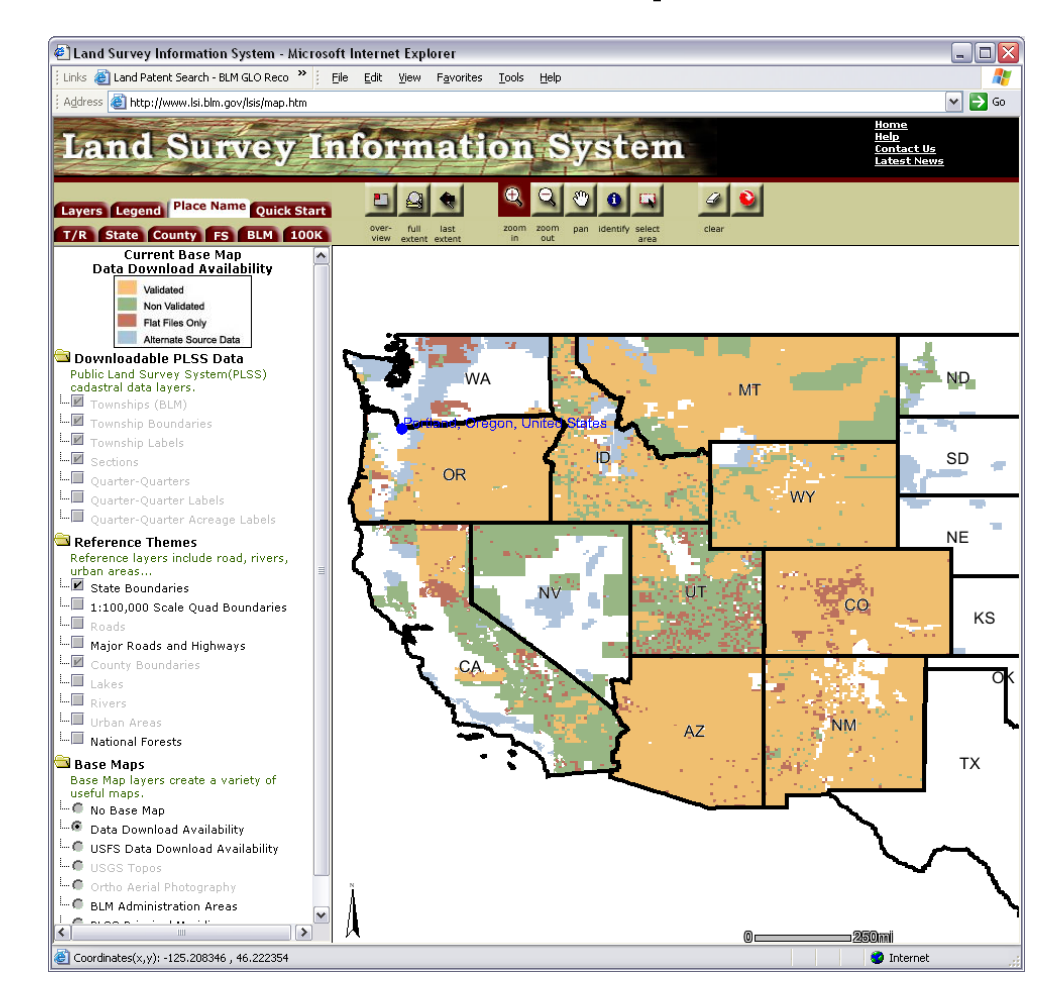

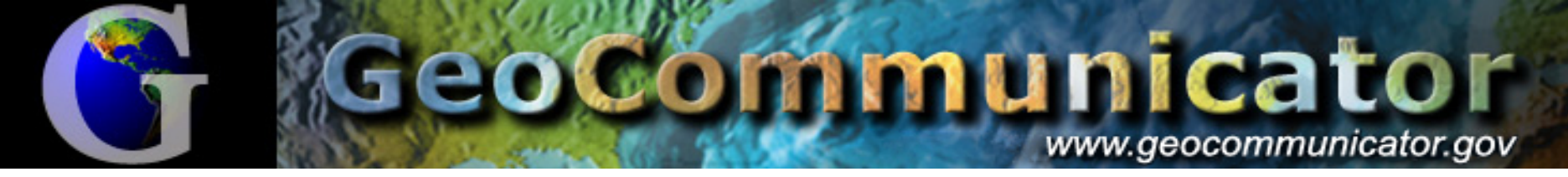

#### Survey data delivered in several ways:

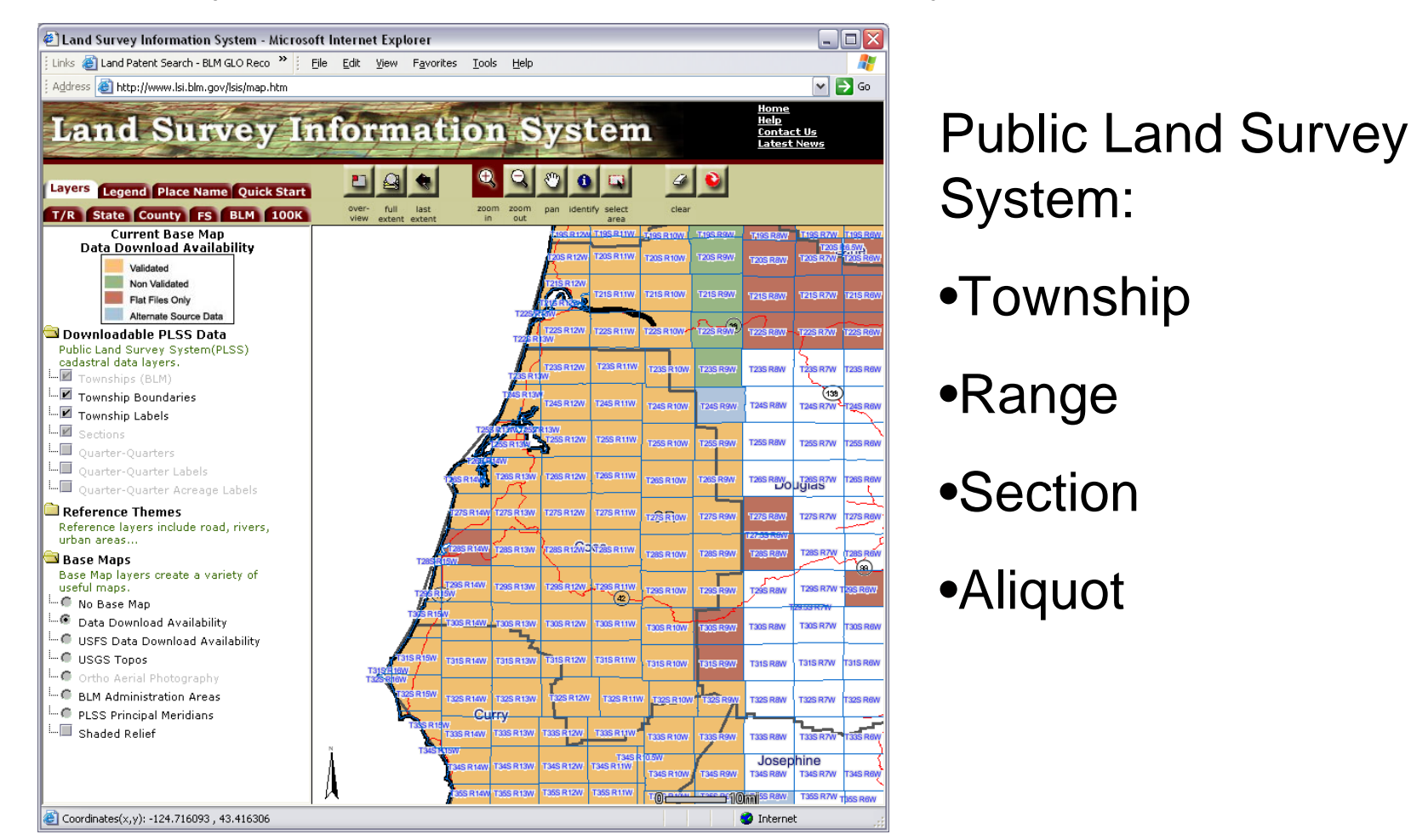

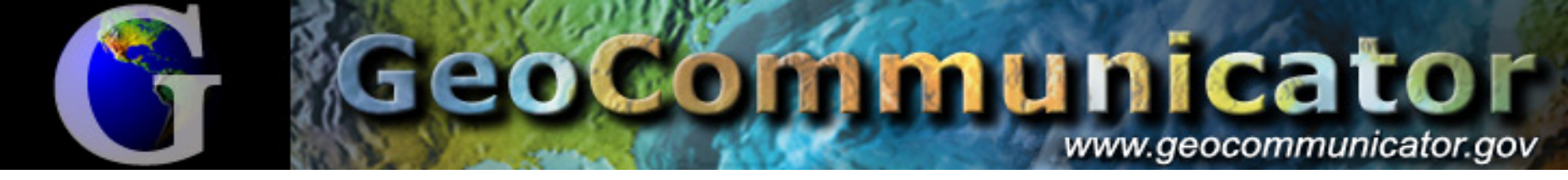

#### Data viewable from the web interface

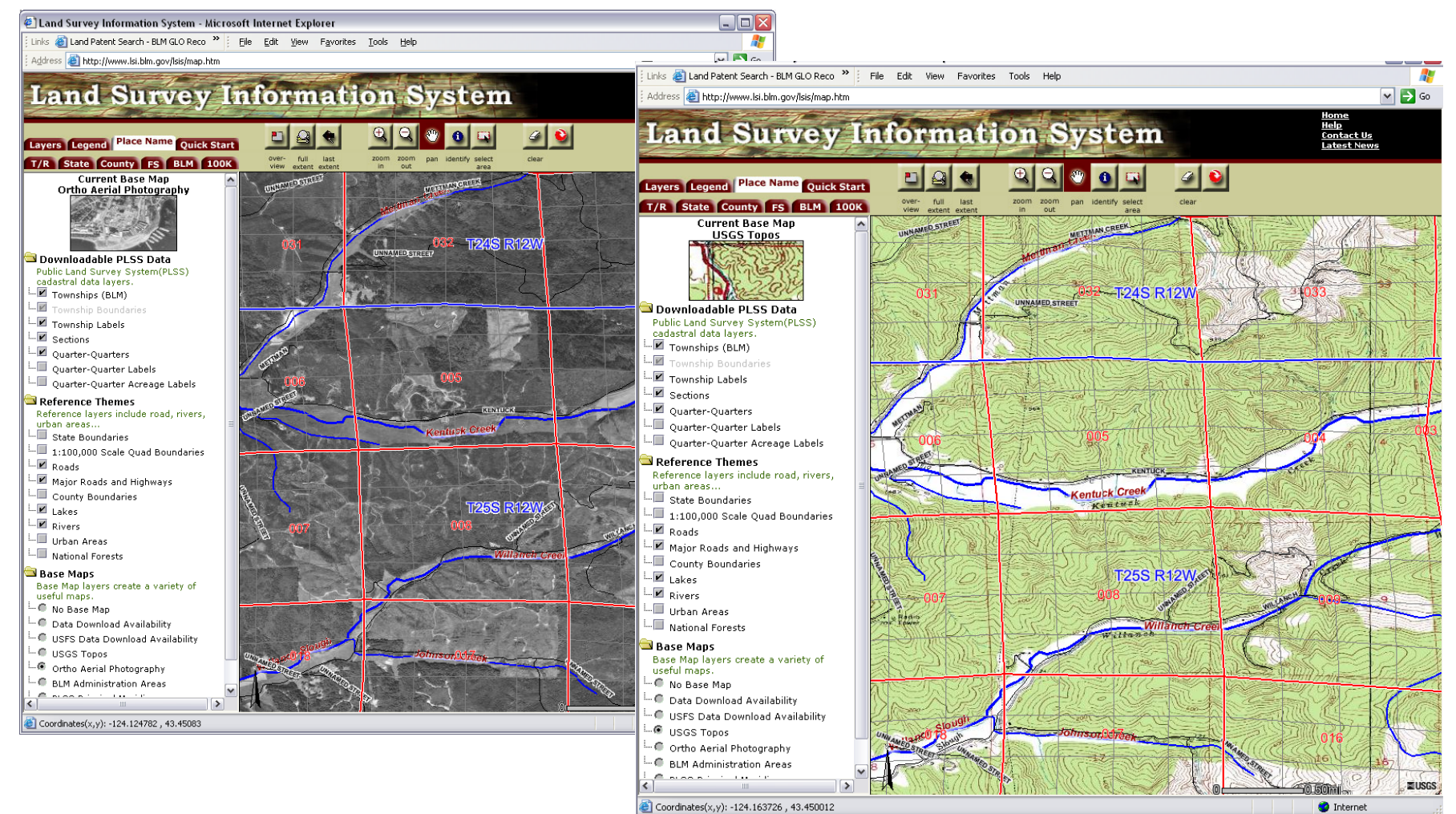

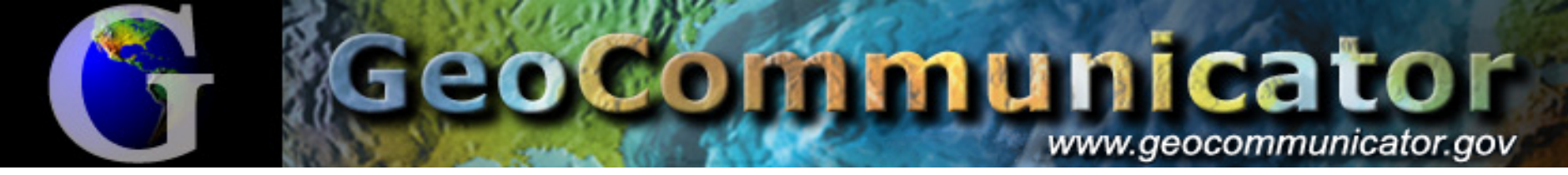

#### Data delivered as downloadable shape files

| 🕘 Query/Selection Results -                                                                                                    | Microsoft Inte             | rnet Explorer                                                                                                    |                                                                                                    |                                    |                                                                                                |                              |                                                     |
|----------------------------------------------------------------------------------------------------|----------------------------|----------------------------------------------------------------------------------------------------|----------------------------------------------------------------------------------------------------|------------------------------------|------------------------------------------------------------------------------------------------|------------------------------|-----------------------------------------------------|
| Selected Townships<br>Custom Selection                                                                                                    |                            |                                                                                                    | FME Download - Microsoft Inte                                                                                                    | rnet Ex                            | plorer                                                                                         |                              |                                                     |
| To download data, select the desired Provider and Format, and press button.                                                                            |                            | 🚱 Back 👻 🕑 👻 😫                                                                                                    | 6                                                                                                    | 🔎 Search 🛛 👷 Favorites 🛛 😵 Media 🖓 | <b>Ø</b>                                                                                       | 3• 🎍 🖬 • 🏻 🦓                 |                                                     |
| <ul> <li>BLM (GIS Shapefile format)</li> <li>BLM (GCDB Flat File format <u>Info</u>)</li> <li>USFS and other Sources (GIS Shapefile format)</li> </ul> |                            | Spatial WEB-BASED DATA DELIVERY<br>Dynamically download all Townships currently displayed on the map. A variety of Data formats and<br>projections are supported by this feature. |                                                                                                    |                                    |                                                                                                |                              |                                                     |
| Total Records:                                                                                                    | 2<br>Updated               | Data Availat<br>Status<br>BLM USFS An<br>Sour                                                                                                    | NOTE: To download large extents like an<br>pre-packaged files                                                                                                    | entire stai<br>are limite          | e, you can use the Query tools(ie. State Query<br>d to Shapefile format, using Geographic NAD2 | r) to downlo<br>?7 coordinat | ad pre-packaged zip files. These<br>te system.      |
| 1 OR 33 T024S R012W                                                                                                    | 28 Oct 2002<br>28 Oct 2002 | Yes -                                                                                                    | Download Format:                                                                                                    |                                    | Coordinates:                                                                                   |                              | Layers:                                             |
|                                                                                                    | Close                      |                                                                                                    | ESRI Shape AutoCAD DWG (R14) AutoCAD DWG (R2000) AutoCAD DXF (R12) AutoCAD DXF (R14) AutoCAD DXF (R14) AutoCAD DXF (R2000) Caris NTX EPS (Encapsulated PS) IESRI Arc/Info Coverage ESRI Arc/Info Export (E00) ESRI Arc/Info Generate ESRI GML ESRI Shape FME Feature Store File Geographix CDF | d red                              | Lat/Long NAD83                                                                                 | nt to                        | Townships<br>Sections<br>Aliquots<br>Translate Data |
|                                                                                                    |                            |                                                                                                    | GML 2 (Safe Schema)                                                                                                    | =                                  |                                                                                                |                              | 🥑 Internet                                          |

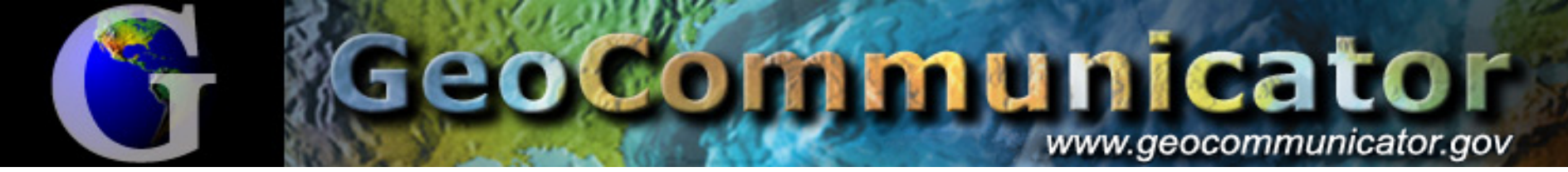

#### Land Survey Information Data integrated as map streaming ArcIMS layer

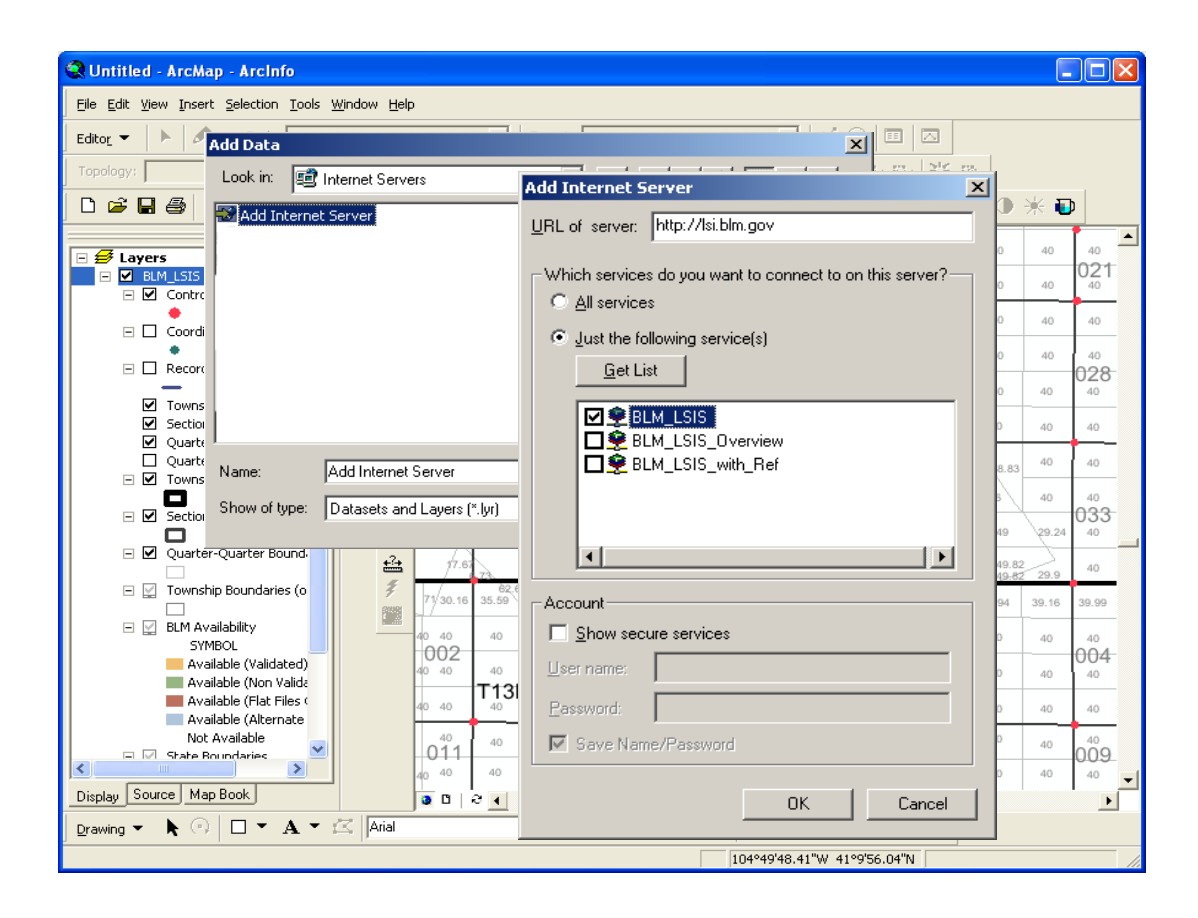

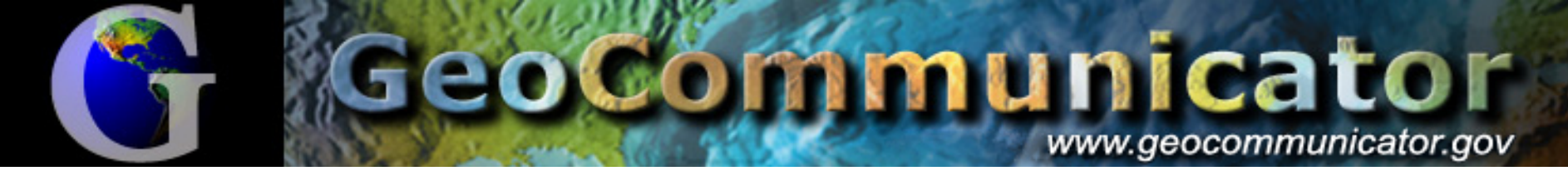

### Part of the National Map BLM & USGS sharing data resources

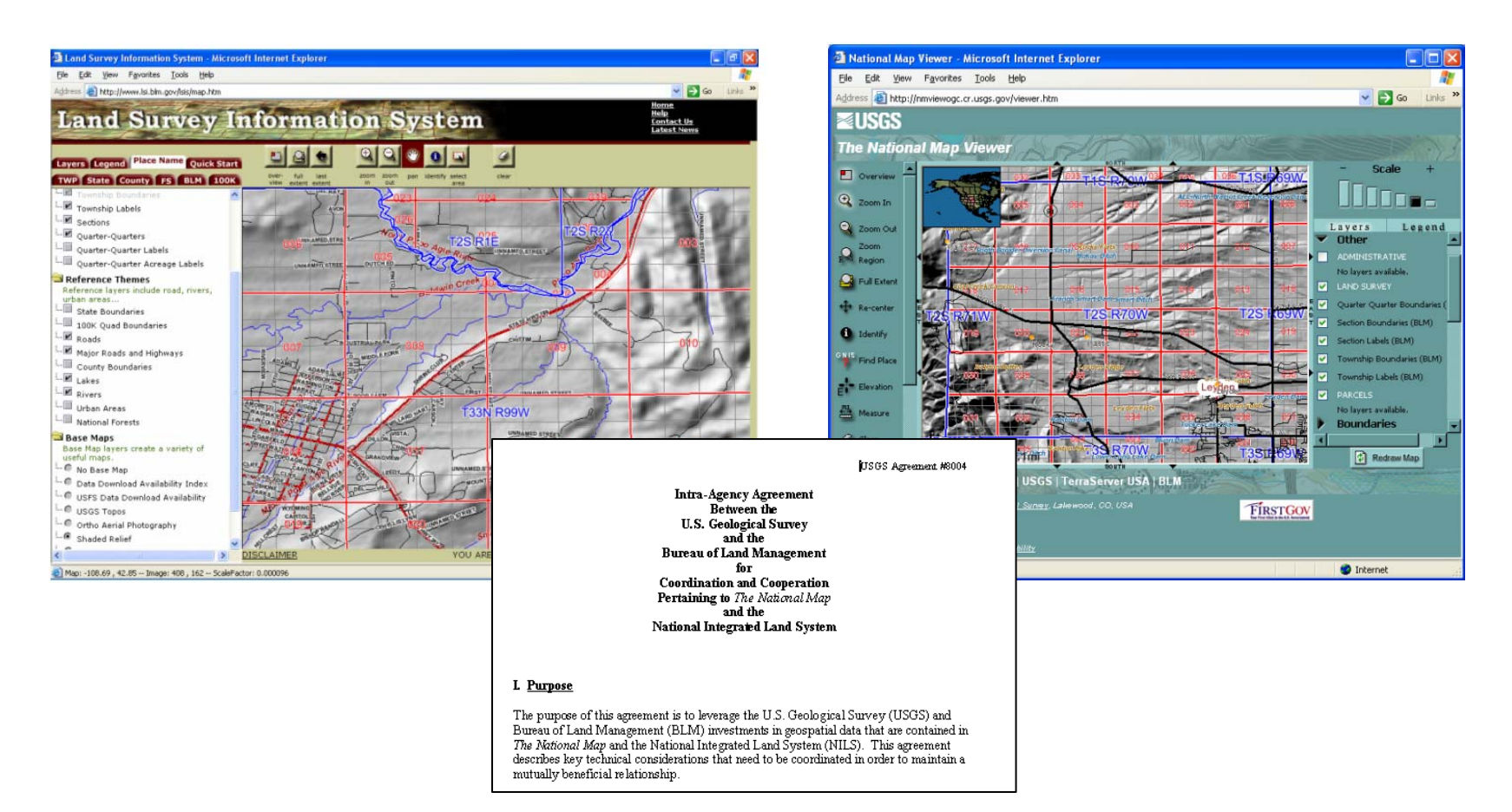

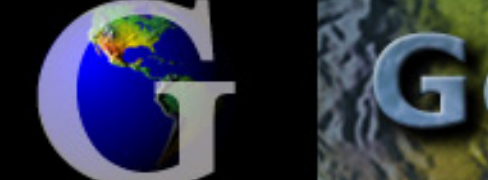

### eocommunicator

www.geocommunicator.gov

### Federal Land Stewardship

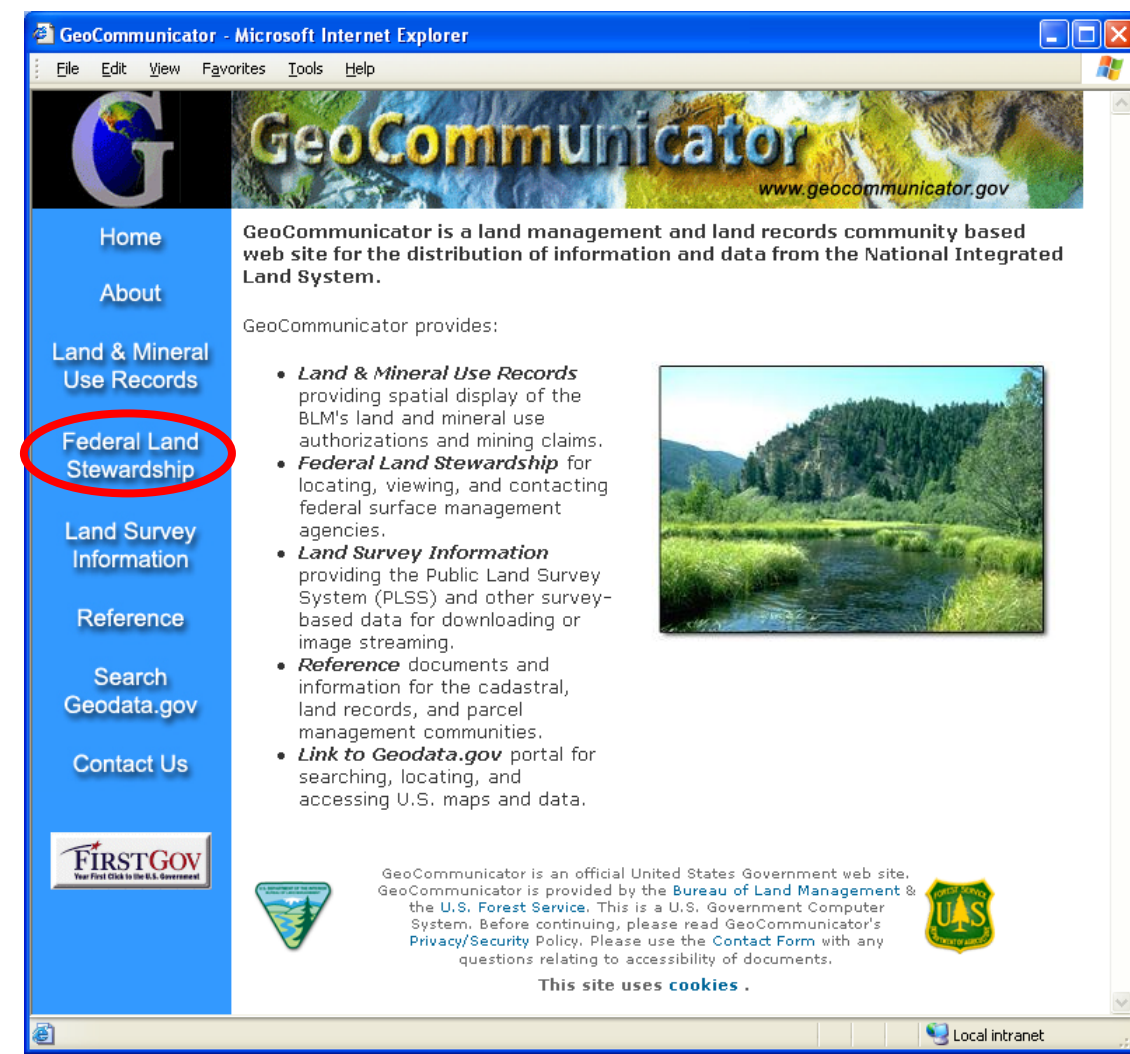

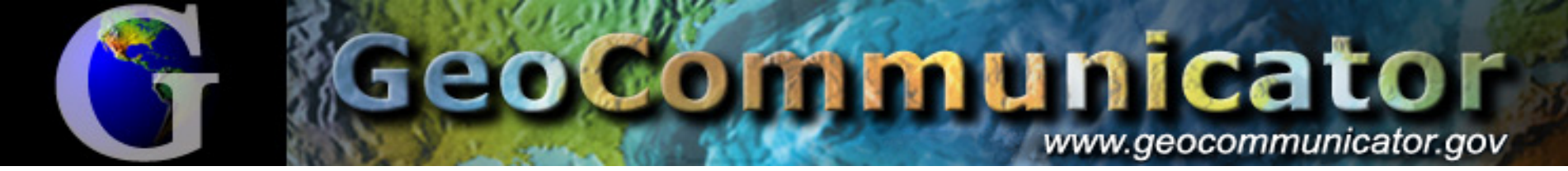

#### Land Manager Viewer Displays Federal Surface Management Agency

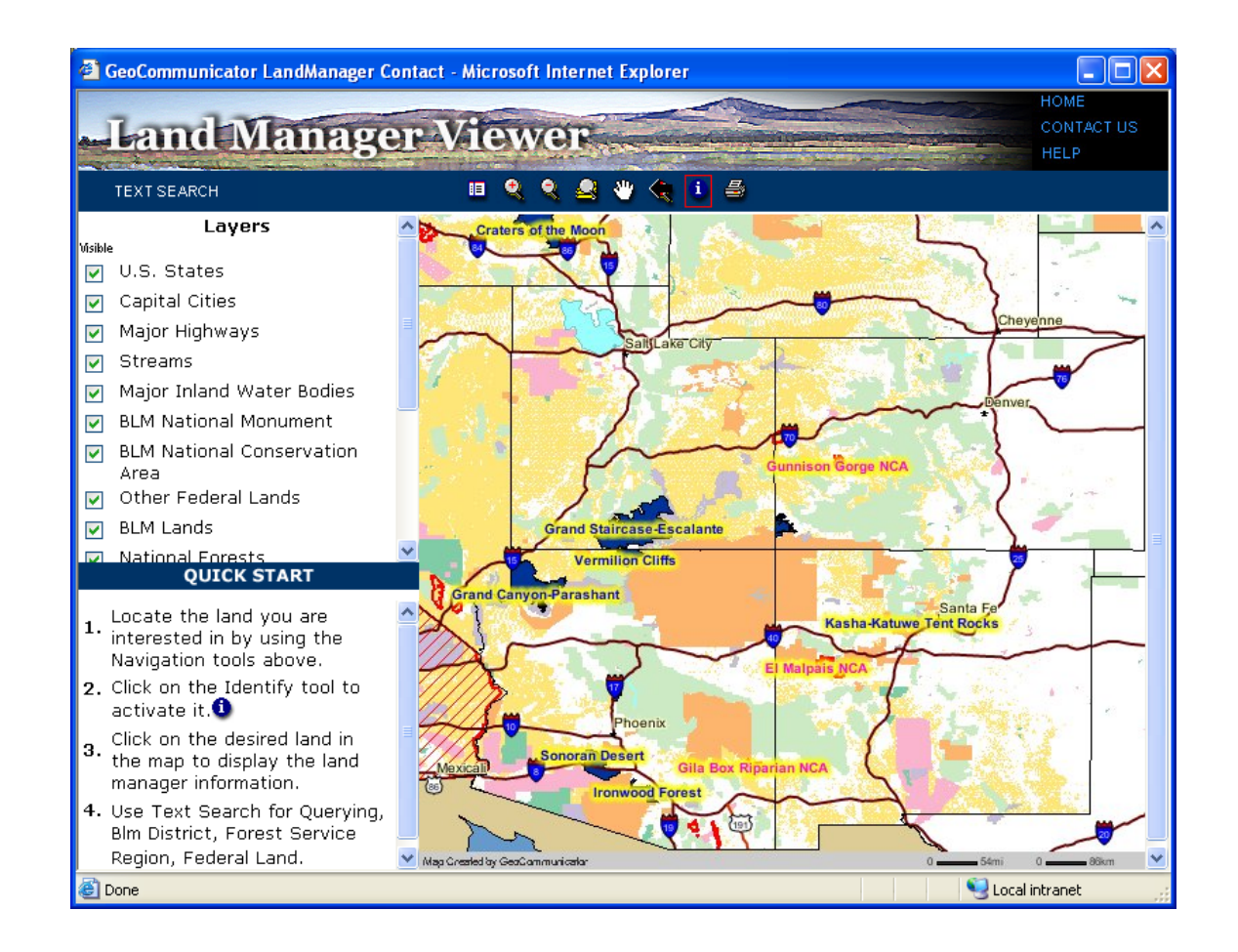

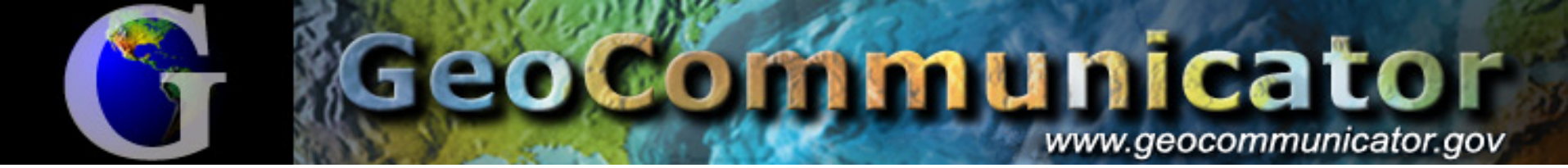

### Land Browser Interface

#### Zoom, Pan, Search, and Identify

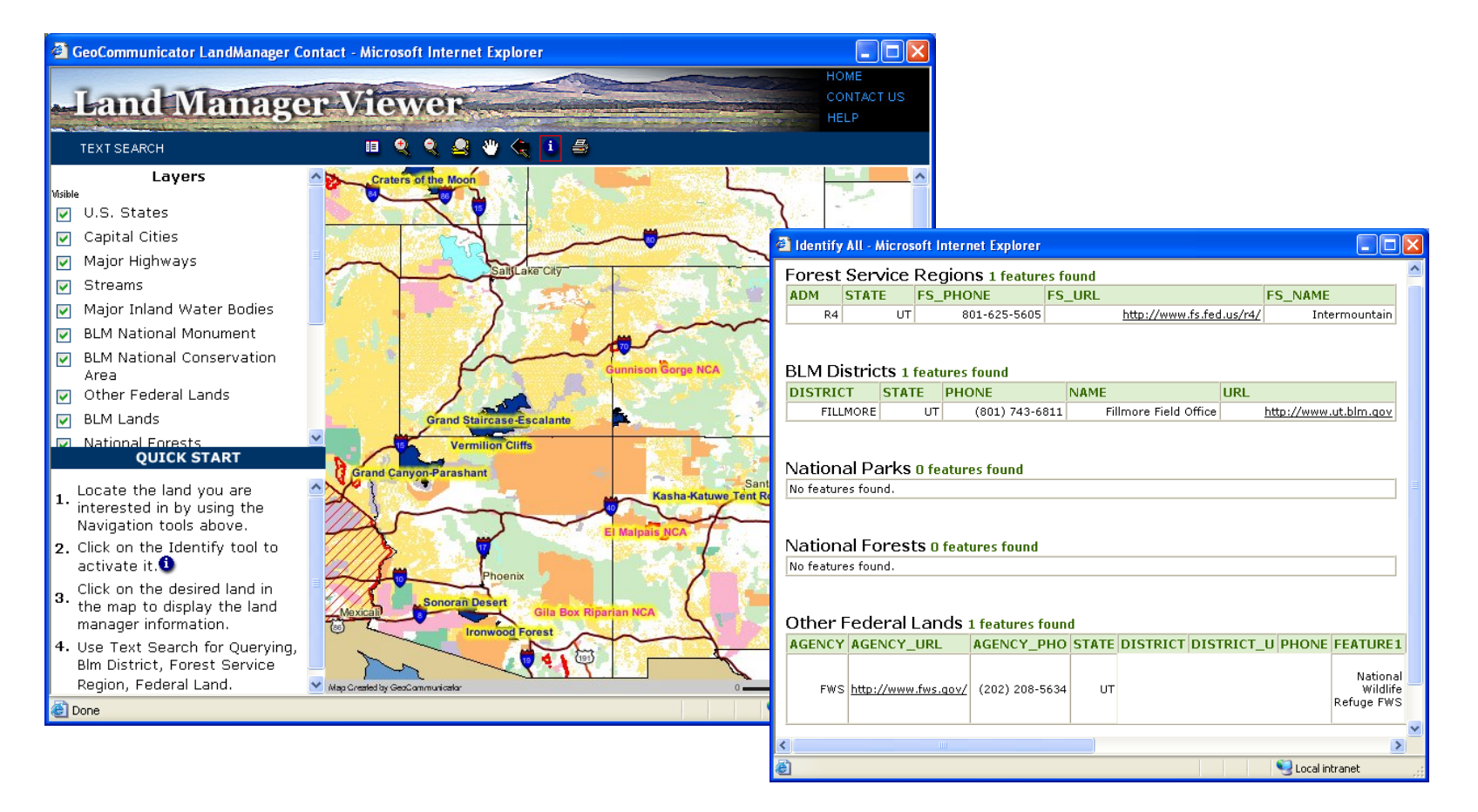

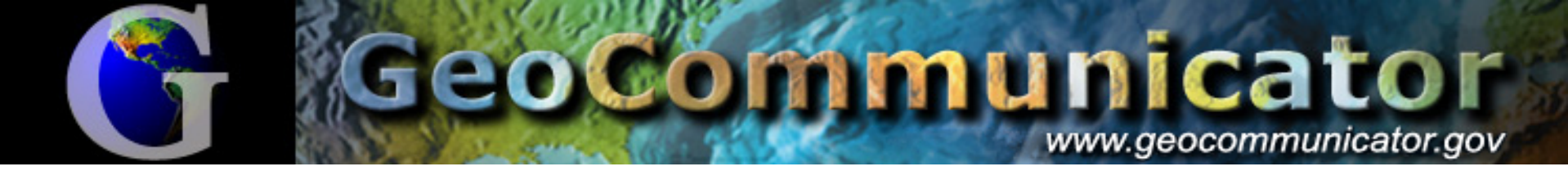

#### Integrate with other data layers through Desktop or Mobile GIS

#### Add data from the internet with the URL: <u>http://lsi.blm.gov</u>

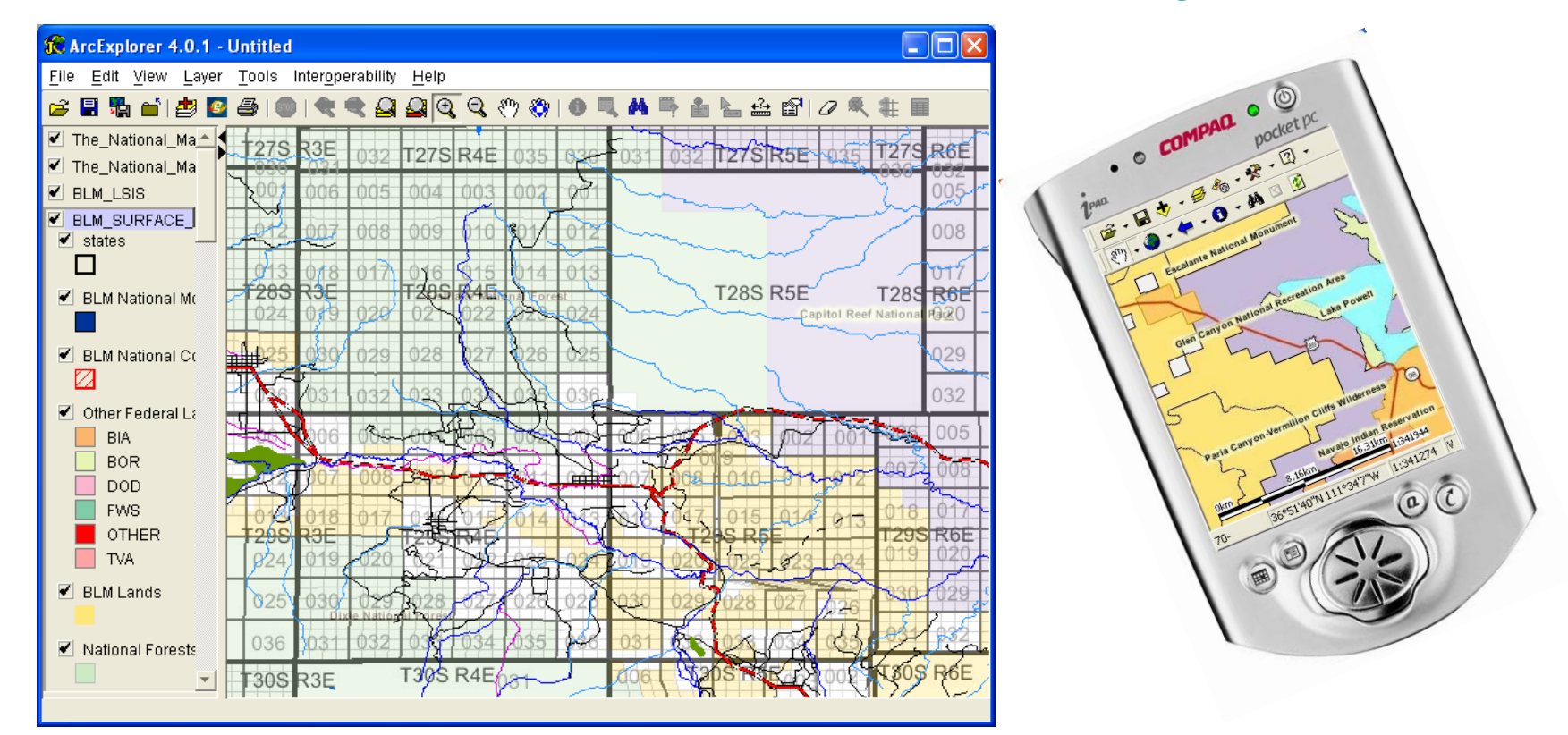

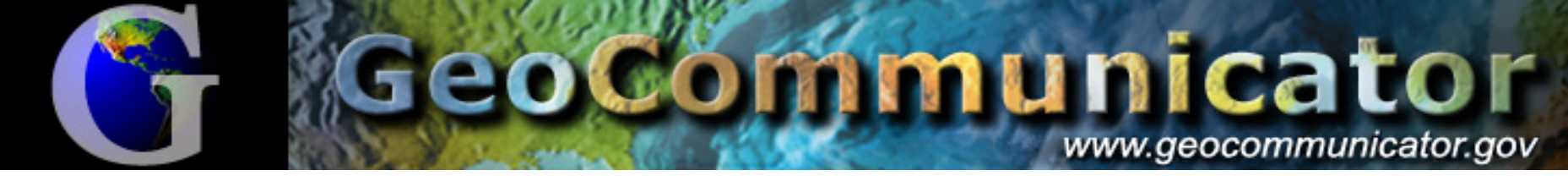

### Land & Mineral Use Records

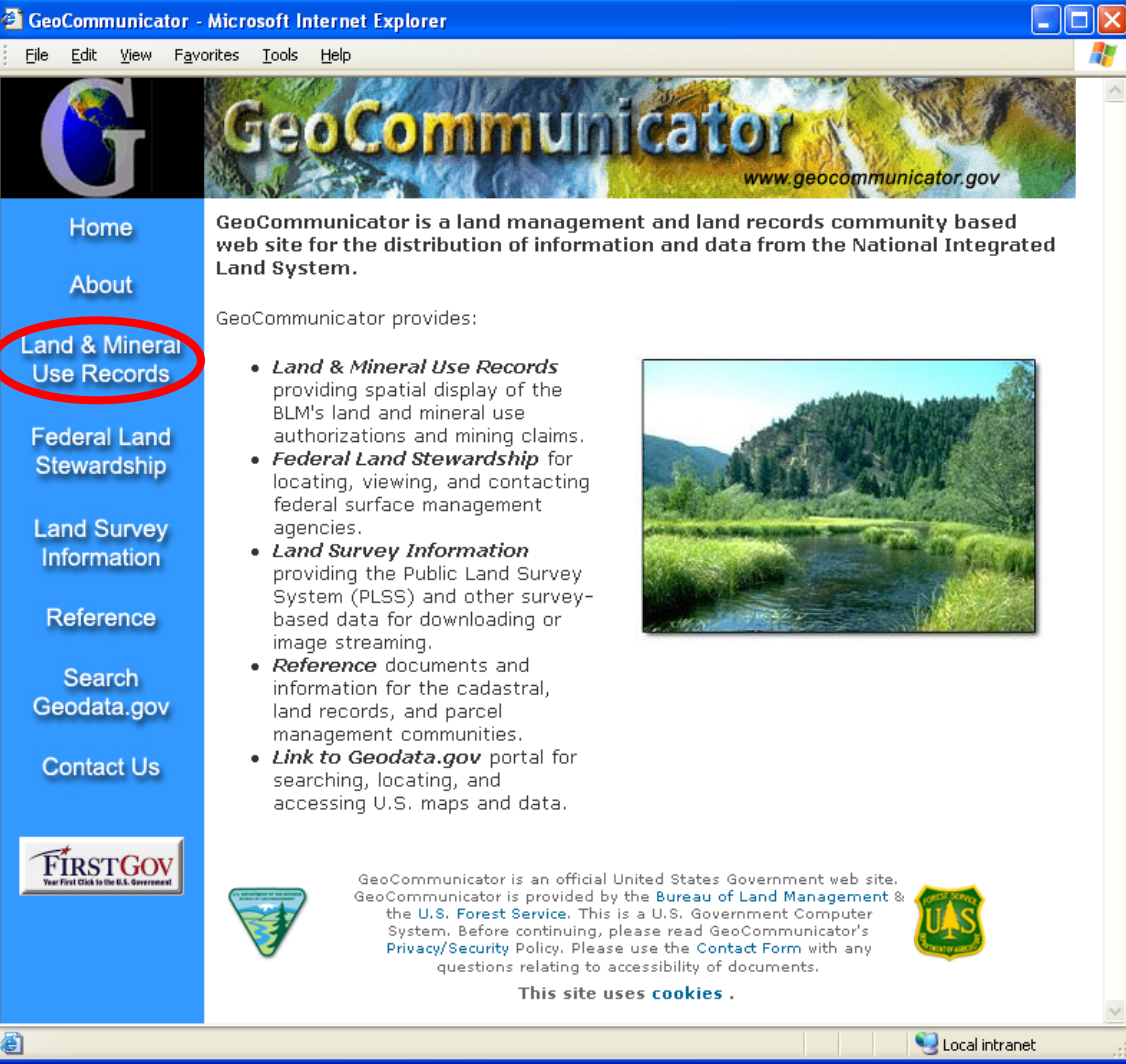

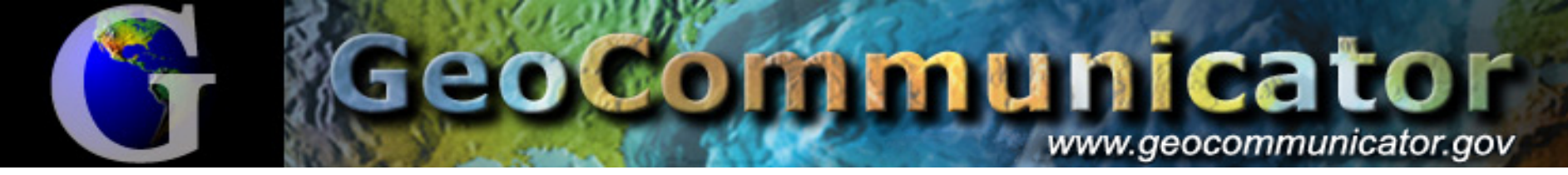

#### Land & Mineral Use Records Viewer

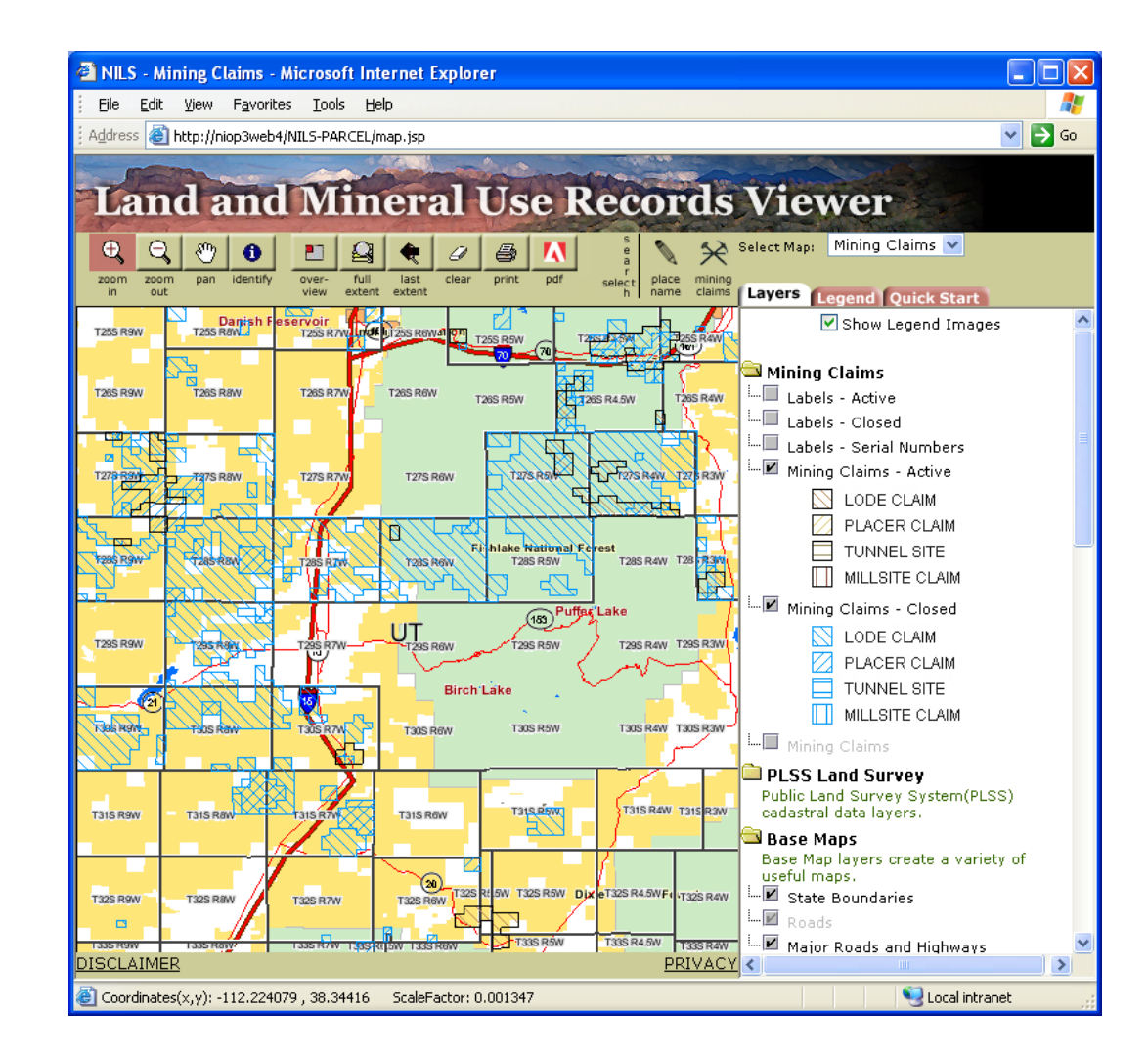

Display of Mining Claims Oil & Gas Leases

#### GeoCommunicator www.geocommunicator.gov

### View Land Records in Context with Other Spatial Reference Themes

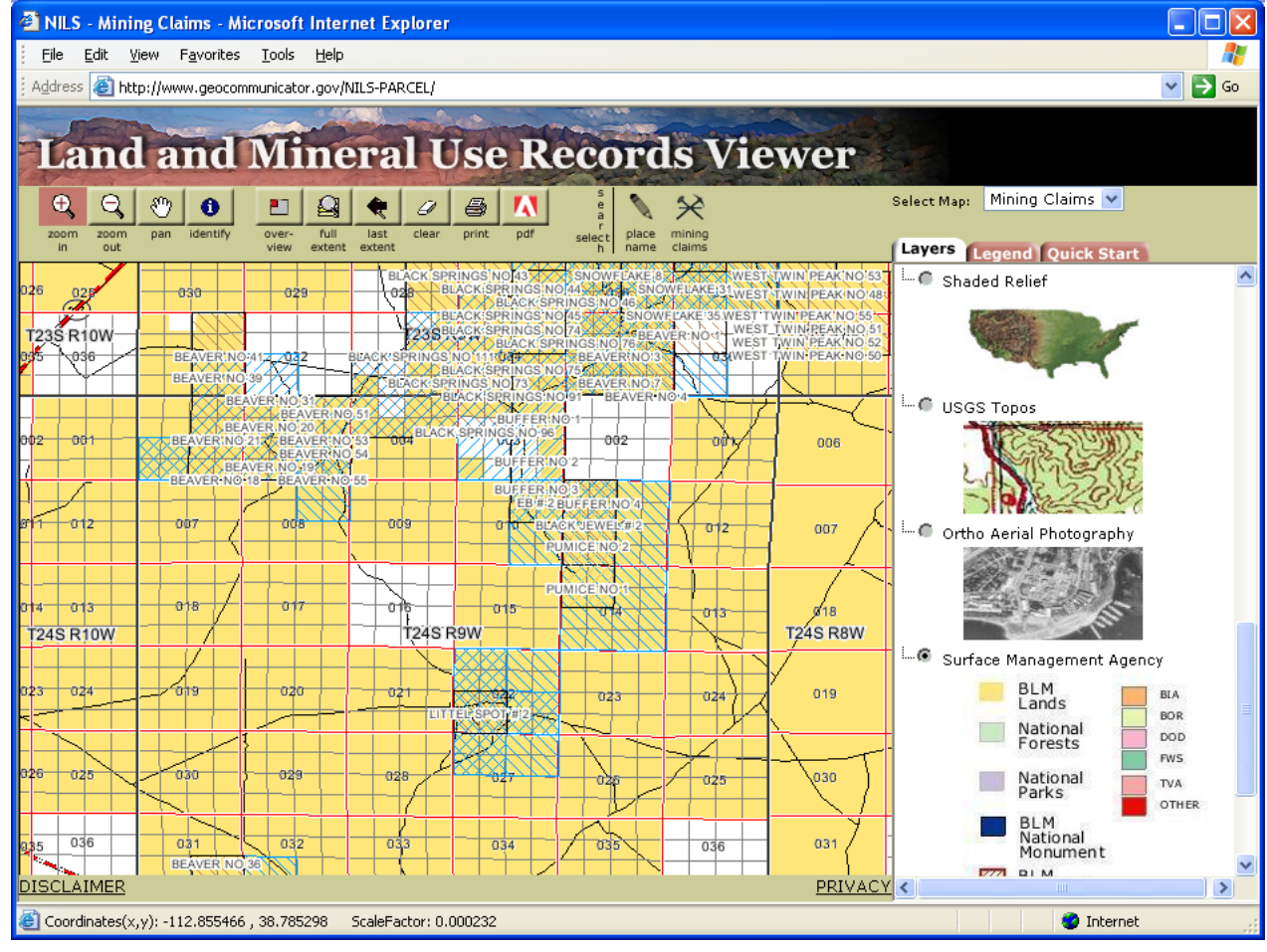

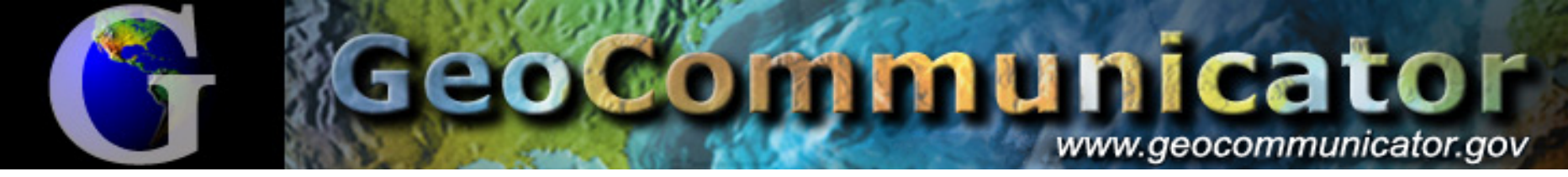

#### Links with Land & Mineral Use Records

| NILS - Mining Claims - Microsoft Internet Explorer                                                                                                    |                                                                                                    |                                                          |
|----------------------------------------------------------------------------------------------------|----------------------------------------------------------------------------------------------------|----------------------------------------------------------|
| Eile Edit View Favorites Tools Help                                                                                                    |                                                                                                    |                                                          |
| Address 🍓 http://niop3web4/NILS-PARCEL/map.jsp                                                                                                    | 💌 🄁 GO                                                                                                    |                                                          |
|                                                                                                    |                                                                                                    |                                                          |
| Land and Mineral Use Reco                                                                                                    | ords Viewer                                                                                                    |                                                          |
| 3 Identi                                                                                                    | ify Parcels - Microsoft Internet Explorer                                                                                                    |                                                          |
|                                                                                                    |                                                                                                    |                                                          |
| zoom zoom pan identify over- full last clear print pdf se Mining                                                                                                    | Claims 20 features found                                                                                                    |                                                          |
|                                                                                                    | elect Keports Case ID Senal = Claim Name lype Disposition Recordation Location Commonty                                                                                                    |                                                          |
|                                                                                                    | LR2000 SRP 3479130 UMC200912 PLACID NO.3 Placer Closed 11/8/1979 09/20/1979                                                                                                    |                                                          |
| 018 017 046 015 014 013 ( zoom                                                                                                    | 🛛 📭                                                                                                    | ft Internet Explorer                                     |
|                                                                                                    | LR2000 SRP Elle Edit View Favorites Iools Help                                                                                                    |                                                          |
| 019 020 021 022 023 024 T26S R8W T26S R8W T26S R8W                                                                                                    | LR2000 SRP                                                                                                    |                                                          |
|                                                                                                    | LR2000 SRP Serial Register Page                                                                                                    | ⇐ ➡                                                      |
| 030 029 020 027 026 025 zoom                                                                                                    |                                                                                                    | <u> </u>                                                 |
| 037 032 033 034 035 036                                                                                                    | BUREAU OF LAND MANAGEMENT                                                                                                    | -                                                        |
|                                                                                                    | LR2000 SRP : MINING CLAIMS (I IVE) Serial Register Page                                                                                                    |                                                          |
|                                                                                                    | RunDate/Time: 07/08/04 03:03 PM                                                                                                    | Page 1 of 1                                              |
|                                                                                                    | 01 05-10-1872;017STAT0091;30USC26,28,34<br>Case Type 384101: LODE CLAIM                                                                                                    | Serial Number<br>UMC200918                               |
|                                                                                                    | LR2000 SRP Claim Name: PLACID NO. 9<br>Commodity :                                                                                                    |                                                          |
|                                                                                                    |                                                                                                    |                                                          |
|                                                                                                    | LR2000 SRP Case Disposition: CLOSED                                                                                                    |                                                          |
|                                                                                                    | LR2000 SRP     Case Disposition: CLOSED       LR2000 SRP     Name & Address                                                                                                    | Int Rel % Intere                                         |
| 018 017 016 014 013 014 013 000 000 000 000 000 000 000 000 000                                                                                                    | LR2000 SRP Case Disposition: CLOSED<br>R2000 SRP HANSEN SPENST M 130 ELM AVE REXBURG, ID 83440<br>R2000 SRP HANSEN SPENST M 130 ELM AVE REXBURG, ID 83440                                                                                                    | Int Rel % Intere:<br>OWNER 100.0000000                   |
| 018 017 016 015 014 013 024 000 100 100 100 100 100 100 100 100 10                                                                                                    | LR2000 SRP     Case Disposition: CLOSED       LR2000 SRP     Name & Address       LR2000 SRP     HANSEN SPENST M       R2000 SRP     HANSEN SPENST M       LR2000 SRP     HANSEN SPENST M       LR2000 SRP     HANSEN SPENST M       LR2000 SRP     HANSEN SPENST M       LR2000 SRP     HANSEN SPENST M       LR2000 SRP     Her Tup Rng Se Quadrant       District/Resouri     County       2.0220S 0080H 012     NH                                                                                                    | Int Rel % Intere<br>OWNER 100.0000000                    |
| 018 017 016 015 014 013 000 000 000 000 000 000 000 000 000                                                                                                    | L22000 SRP       Case Disposition: CLOSED         L22000 SRP       Name & Address         L22000 SRP       HANSEN SPENST M         L22000 SRP       HANSEN SPENST M         L22000 SRP       Exemption of the second second s                                                                                                    | Int Rel % Intere<br>OWNER 100.0000000                    |
| 018 017 016 015 014 013<br>018 017 016 015 014 013<br>T275 R8W<br>019 020 021 022 023 024<br>109 020 028 027 027 025                                                                                                    | LR2000 SRP       Case Disposition: CLOSED         LR2000 SRP       Name & Address         LR2000 SRP       HANSEN SPENST M         LR2000 SRP       HANSEN SPENST M         LR2000 SRP       26 0270S 0080W 012         LR2000 SRP       26 0270S 0080W 012         LR2000 SRP       Act Date         Code       Actj         Action Remarks         09/20/1979       403         LOCATION DATE                                                                                                    | Int Rel % Intere<br>OWNER 100.0000000<br>Receipt Number  |
| 000         003         003         013         014         012         020         000         000         000         000         000         000         000         000         000         000         000         000         000         000         000         000         000         000         000         000         000         000         000         000         000         000         000         000         000         000         000         000         000         000         000         000         000         000         000         000         000         000         000         000         000         000         000         000         000         000         000         000         000         000         000         000         000         000         000         000         000         000         000         000         000         000         000         000         000         000         000         000         000         000         000         000         000         000         000         000         000         000         000         000         000         000         000         000         000         000 <td>LR2000 SRP       Case Disposition: CLOSED         LR2000 SRP       Name &amp; Address         LR2000 SRP       HANSEN SPENST M         LR2000 SRP       130 ELM AVE         REXEDURG, ID 83440         Rev Twp Rng Se Quadrant       District/Resourt         Color SRP         Rev Twp Rng Se Quadrant       District/Resourt         Color SRP         Act Date       Code Acti         Action Remarks         09/20/1979       403 LOCATION DATE         11/08/1979       395 RECORDATION NOTICE RECD</td> <td>Int Rel % Intere:<br/>OWNER 100.0000000<br/>Receipt Number</td>                                                                                                    | LR2000 SRP       Case Disposition: CLOSED         LR2000 SRP       Name & Address         LR2000 SRP       HANSEN SPENST M         LR2000 SRP       130 ELM AVE         REXEDURG, ID 83440         Rev Twp Rng Se Quadrant       District/Resourt         Color SRP         Rev Twp Rng Se Quadrant       District/Resourt         Color SRP         Act Date       Code Acti         Action Remarks         09/20/1979       403 LOCATION DATE         11/08/1979       395 RECORDATION NOTICE RECD                                                                                                    | Int Rel % Intere:<br>OWNER 100.0000000<br>Receipt Number |
| 000         033         033         013         014         012         020         000         000         000         000         000         000         000         000         000         000         000         000         000         000         000         000         000         000         000         000         000         000         000         000         000         000         000         000         000         000         000         000         000         000         000         000         000         000         000         000         000         000         000         000         000         000         000         000         000         000         000         000         000         000         000         000         000         000         000         000         000         000         000         000         000         000         000         000         000         000         000         000         000         000         000         000         000         000         000         000         000         000         000         000         000         000         000         000         000         000 <td>LR2000 SRP     Case Disposition: CLOSED       LR2000 SRP     Name &amp; Address       LR2000 SRP     HANSEN SFENST M       LR2000 SRP     130 ELM AVE       REXEDURG, ID 83440       LR2000 SRP       Rect Date       Code       Action Remarks       09/20/1979     403       100 FASSMT FILED       11/08/1979       95       RECORDATION NOTICE RECD       09/22/1981       480</td> <td>Int Rel % Intere<br/>OWNER 100.0000000<br/>Receipt Number</td>                                                                                                    | LR2000 SRP     Case Disposition: CLOSED       LR2000 SRP     Name & Address       LR2000 SRP     HANSEN SFENST M       LR2000 SRP     130 ELM AVE       REXEDURG, ID 83440       LR2000 SRP       Rect Date       Code       Action Remarks       09/20/1979     403       100 FASSMT FILED       11/08/1979       95       RECORDATION NOTICE RECD       09/22/1981       480                                                                                                    | Int Rel % Intere<br>OWNER 100.0000000<br>Receipt Number  |
| 01         03         03         03         04         04         04         05         04         04         05         06         06         07         06         07         07         07         07         07         07         07         07         07         07         07         07         07         07         07         07         07         07         07         07         07         07         07         07         07         07         07         07         07         07         07         07         07         07         07         07         07         07         07         07         07         07         07         07         07         07         07         07         07         07         07         07         07         07         07         07         07         07         07         07         07         07         07         07         07         07         07         07         07         07         07         07         07         07         07         07         07         07         07         07         07         07         07         07         07         07         07<                                                                                                    | LR2000 SRP       Kame & Address         LR2000 SRP       HANSEN SPENST M         LR2000 SRP       HANSEN SPENST M         LR2000 SRP       Rex Tup Rng Se Quadrant District/Resourt County         LR2000 SRP       26 0270S 0080W 012 NW         CEDAR CITY FIELD OFFICE       BEAVER         Act Date       Code Acti         09/20/1979       403 LOCATION DATE         11/08/1979       395 RECORDATION NOTICE RECD         09/22/1981       480 EVID OF ASSMT FILED       1981         08/14/1995       885 CASE DESTROYED                                                                                                    | Int Rel % Intere<br>OWNER 100.0000000<br>Receipt Number  |
| 01         03         033         033         033         033         033         033         033         033         033         033         033         033         033         033         033         033         033         033         033         033         033         033         033         033         033         033         033         033         033         033         033         033         033         033         033         033         033         033         033         033         033         033         033         033         033         033         033         033         033         033         033         033         033         033         033         033         033         033         033         033         033         033         033         033         033         033         033         033         033         033         033         033         033         033         033         033         033         033         033         033         033         033         033         033         033         033         033         033         033         033         033         033         033         033         033                                                                                                    | LR2000 SRP       Name & Address         LR2000 SRP       HANSEN SPENST M       130 ELM AVE       REXEBURG, ID 83440         LR2000 SRP       Rer Twp Rng Se Quadrant       District/Resourt       County         LR2000 SRP       Rer Twp Rng Se Quadrant       District/Resourt       County         LR2000 SRP       Rer Twp Rng Se Quadrant       District/Resourt       County         LR2000 SRP       Rer Twp Rng Se Quadrant       District/Resourt       County         LR2000 SRP       Rer Twp Rng Se Quadrant       District/Resourt       County         LR2000 SRP       26 02705 0080W 012       NW       CEDAR CITY FIELD OFFICE       BEAVER         Act Date       Code Acti       Action Remarks       09/20/1979       403 LOCATION DATE         11/08/1979       395       RECORDATION NOTICE RECD       09/22/1981       480 EVID OF ASSMT FILED       1981         08/14/1995       885       CASE DESTROYED       05/15/1988       631 ABANDONMENT CLAIM VOID       LOCKE         11/08/1872       E00       LU LEAD EVID       LICKE       LICKE       LICKE                                                                                                    | Int Rel X Intere<br>OWNER 100.0000000<br>Receipt Number  |
| 01     03     03     03     03     04     04       018     017     016     015     014     01       118     017     016     015     014     11       119     020     021     023     024     127       119     020     021     023     024     127       119     020     021     023     024     100       1201     023     024     025     026       131     032     034     035     036       005     007     028     100     128       005     007     028     027     026       005     007     032     036     128       005     007     028     027     026       005     007     032     036     128       005     007     028     021     021     026       005     007     028     027     026     128       005     007     028     021     021     026                                                                                                    | LR2000 SRP       Name & Address         LR2000 SRP       HANSEN SPENST M       130 ELM AVE       REXEDURG, ID 83440         LR2000 SRP       HANSEN SPENST M       130 ELM AVE       REXEDURG, ID 83440         LR2000 SRP       HANSEN SPENST M       130 ELM AVE       REXEDURG, ID 83440         LR2000 SRP       HANSEN SPENST M       130 ELM AVE       REXEDURG, ID 83440         LR2000 SRP       Act on Remarks       County       26 02705 0080W 012       NW         CEDAR CITY FIELD OFFICE       BEAVER       Action Remarks       09/20/1979       403 LOCATION DATE         11/08/1979       395       RECORDATION NOTICE RECD       09/22/1981       480 EVID OF ASSNT FILED       1981         08/14/1995       885       CASE DESTROYED       08/14/1995       08/14/1995         08/14/1995       885       CASE DESTROYED       05/15/1988       631 ABANDONMENT CLAIM VOID       LOCKE         PRIVACY       11/08/1979       500       MAP IN LEAD FILE       UMC200909       11/08/1979                                                                                                    | Int Rel X Intere<br>OWNER 100.0000000<br>Receipt Number  |
| 01       03       03       03       03       04       04       04       06       06       06       06       06       06       06       06       06       06       06       06       06       06       06       06       06       06       06       06       06       06       06       06       06       06       06       06       06       06       06       06       06       06       06       06       06       06       06       06       06       06       06       06       06       06       06       06       06       06       06       06       06       06       06       06       06       06       06       06       06       06       06       06       06       06       06       06       06       06       06       06       06       06       06       06       06       06       06       06       06       06       06       06       06       06       06       06       06       06       06       06       06       06       06       06       06       06       06       06       06       06       06       06 <td< td=""><td>LR2000 SRP       Kane &amp; Address         LR2000 SRP       HANSEN SPENST M       130 ELM AVE       REXEDURG, ID 83440         LR2000 SRP       Rer Twp Rng Se Quadrant       District/Resourt       County         LR2000 SRP       Code Acti       Action Remarks         09/20/1979       403       LOCATION DATE         11/08/1979       395       RECORDATION NOTICE RECD         09/22/1981       480       EVID OF ASSHT FILED       1981         08/14/1995       885       CASE DESTROYED       05/15/1988         08/14/1979       500       MAP IN LEAD FILE       UMC200909         11/08/1979       501       ACCT ADV IN LEAD FILE       UMC200909         11/08/1979       501       ACCT ADV IN LEAD FILE       UMC200909         11/08/1979       404       COUNTY RECORDATION       136647;159;254</td><td>Int Rel % Intere<br/>OWNER 100.0000000<br/>Receipt Number</td></td<>                                                                                                    | LR2000 SRP       Kane & Address         LR2000 SRP       HANSEN SPENST M       130 ELM AVE       REXEDURG, ID 83440         LR2000 SRP       Rer Twp Rng Se Quadrant       District/Resourt       County         LR2000 SRP       Code Acti       Action Remarks         09/20/1979       403       LOCATION DATE         11/08/1979       395       RECORDATION NOTICE RECD         09/22/1981       480       EVID OF ASSHT FILED       1981         08/14/1995       885       CASE DESTROYED       05/15/1988         08/14/1979       500       MAP IN LEAD FILE       UMC200909         11/08/1979       501       ACCT ADV IN LEAD FILE       UMC200909         11/08/1979       501       ACCT ADV IN LEAD FILE       UMC200909         11/08/1979       404       COUNTY RECORDATION       136647;159;254                                                                                                    | Int Rel % Intere<br>OWNER 100.0000000<br>Receipt Number  |
| 01       03       03       03       04       04       04       04       04       04       04       04       04       04       04       04       04       04       04       04       04       04       04       04       04       04       04       04       04       04       04       04       04       04       04       04       04       04       04       04       04       04       04       04       04       04       04       04       04       04       04       04       04       04       04       04       04       04       04       04       04       04       04       04       04       04       04       04       04       04       04       04       04       04       04       04       04       04       04       04       04       04       04       04       04       04       04       04       04       04       04       04       04       04       04       04       04       04       04       04       04       04       04       04       04       04       04       04       04       04       04       04 <td< td=""><td>LR2000 SRP       Case Disposition: CLOSED         LR2000 SRP       Rame &amp; Address         LR2000 SRP       HANSEN SFENST M         LR2000 SRP       Rex Tup Rng Se Quadrant       District/Resourt         Color SRP       26 0270S 0080W 012       NW         CEDAR CITY FIELD OFFICE       BEAVER         Act Date       Code Acti       Action Remarks         09/20/1979       403       LOCATION DATE         11/08/1979       395       RECORDATION NOTICE RECD         09/22/1981       480       EVID OF ASSHT FILED       1981         08/14/1995       885       CASE DESTROYED         05/15/1988       631       ABANDONMENT CLAIM VOID       LOCKE         11/08/1979       501       ACCT ADV IN LEAD FILE       UHC200909         11/08/1979       501       ACCT ADV IN LEAD FILE       UHC200909         10/19/1979       404       COUNTY RECORDATION       136647;159;254</td><td>Int Rel % Intere<br/>OWNER 100.0000000<br/>Receipt Number</td></td<>                                                                                                    | LR2000 SRP       Case Disposition: CLOSED         LR2000 SRP       Rame & Address         LR2000 SRP       HANSEN SFENST M         LR2000 SRP       Rex Tup Rng Se Quadrant       District/Resourt         Color SRP       26 0270S 0080W 012       NW         CEDAR CITY FIELD OFFICE       BEAVER         Act Date       Code Acti       Action Remarks         09/20/1979       403       LOCATION DATE         11/08/1979       395       RECORDATION NOTICE RECD         09/22/1981       480       EVID OF ASSHT FILED       1981         08/14/1995       885       CASE DESTROYED         05/15/1988       631       ABANDONMENT CLAIM VOID       LOCKE         11/08/1979       501       ACCT ADV IN LEAD FILE       UHC200909         11/08/1979       501       ACCT ADV IN LEAD FILE       UHC200909         10/19/1979       404       COUNTY RECORDATION       136647;159;254                                                                                                    | Int Rel % Intere<br>OWNER 100.0000000<br>Receipt Number  |
| 01       03       03       03       03       03       04       04       04       04       04       04       04       04       04       04       04       04       04       04       04       04       04       04       04       04       04       04       04       04       04       04       04       04       04       04       04       04       04       04       04       04       04       04       04       04       04       04       04       04       04       04       04       04       04       04       04       04       04       04       04       04       04       04       04       04       04       04       04       04       04       04       04       04       04       04       04       04       04       04       04       04       04       04       04       04       04       04       04       04       04       04       04       04       04       04       04       04       04       04       04       04       04       04       04       04       04       04       04       04       04       04 <td< td=""><td>Azeo of spendic spendic</td><td>Int Rel 2 Intere<br/>OWNER 100.0000000<br/>Receipt Number</td></td<> | Azeo of spendic spendic | Int Rel 2 Intere<br>OWNER 100.0000000<br>Receipt Number  |

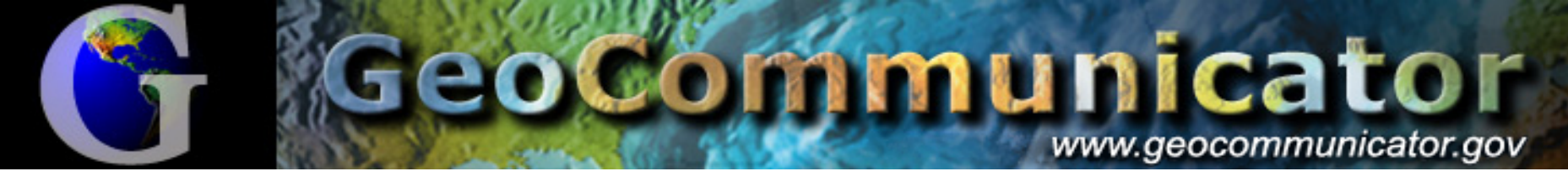

### Allows Searching by Record Info

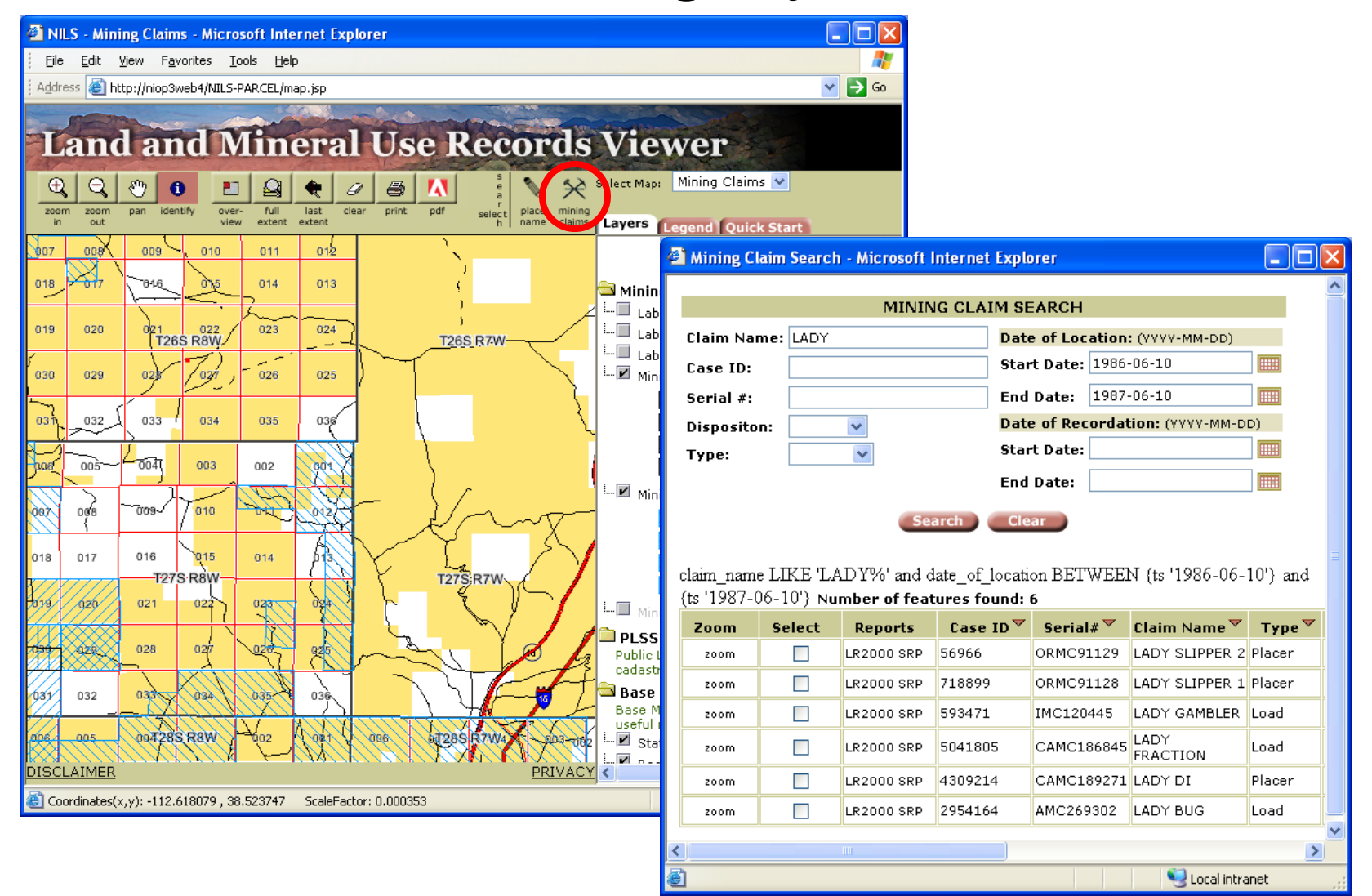

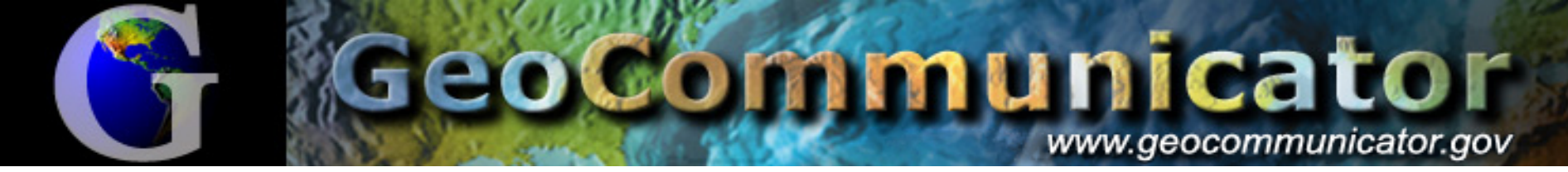

#### Bi-directional Link with Land & Mineral Use Record System

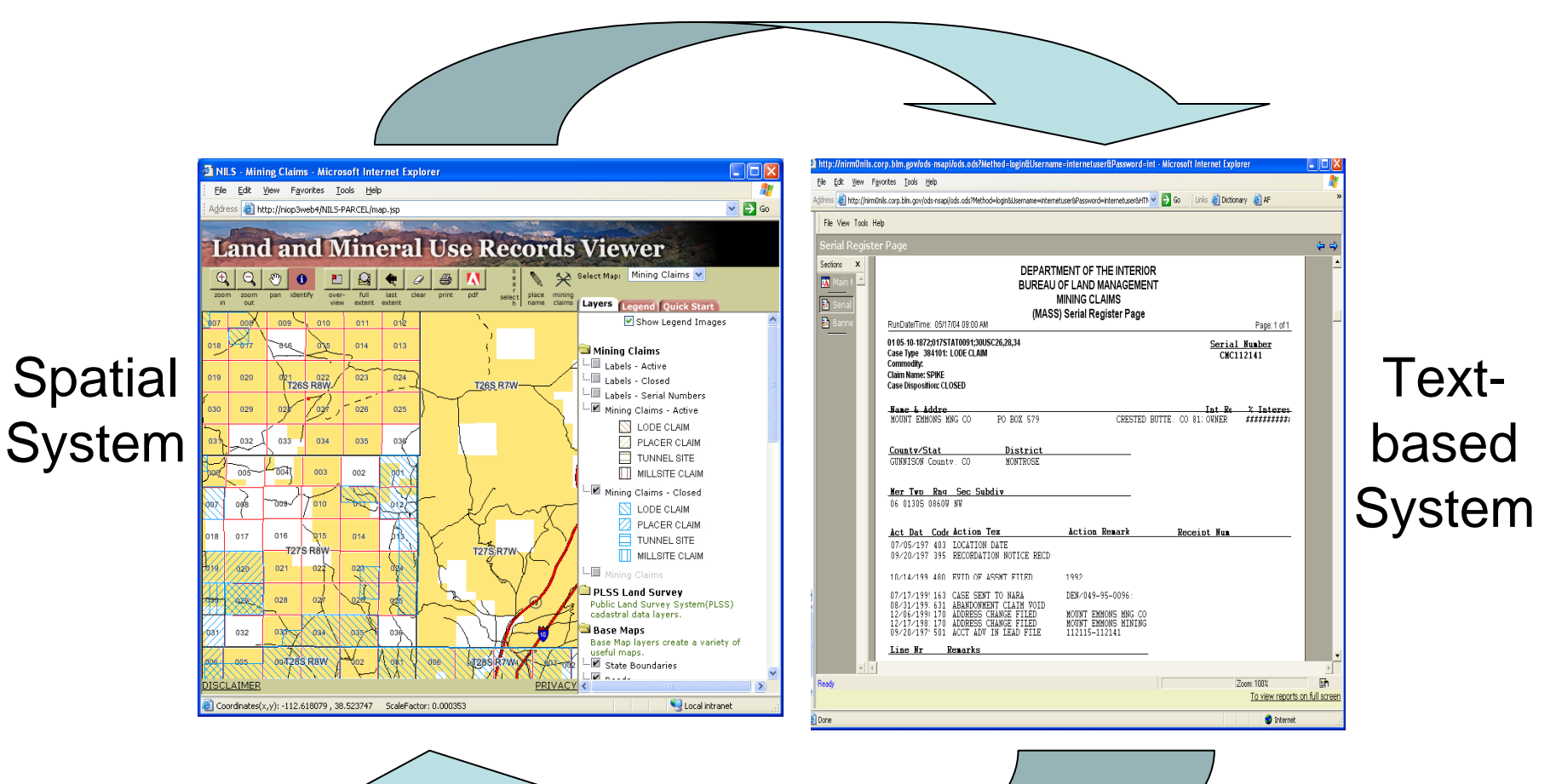

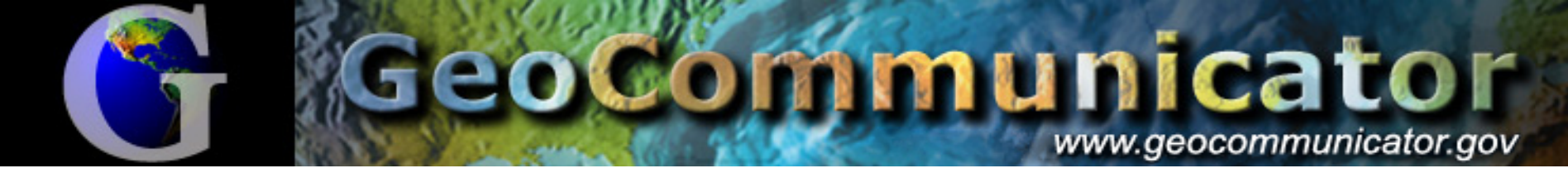

#### Integration with other Land Record Systems

| Identify Results                                                                                                    |                |                                                                | ×      |
|----------------------------------------------------------------------------------------------------|----------------|----------------------------------------------------------------|--------|
| Layers: or_case_shape                                                                                                    |                | •                                                              |        |
| ⊡ or_case_shape                                                                                                    | Location: (-12 | 24.101300 42.859705)                                           | $- \ $ |
| + ORRAA 037310                                                                                                    | Field          | Value                                                          |        |
|                                                                                                    | FID            | 50749<br>Bolyaco                                               |        |
|                                                                                                    | serial_nr_     | ORRAA 037310                                                   |        |
|                                                                                                    | case_group     | 27<br>272002                                                   |        |
|                                                                                                    | case_gper      | 00                                                             |        |
| car                                                                                                    | stored_acr     | 160<br>Salaa                                                   |        |
|                                                                                                    | hyperlink      | bales<br>http://www.lsi.blm.gov/glotest6.htm?ORRAA%20%20 0373* | 10     |
| <u> </u>                                                                                                    |                |                                                                |        |
|                                                                                                    | 033            |                                                                | 03     |
| Layers                                                                                                    | 0              |                                                                |        |
| GeoCom_LandManager     Dim_2004     Grotho_et=1_cer011_sid                                                                                                    |                | 002 001                                                        |        |
| E 🗹 or_case_shape<br>CASE_DESC                                                                                                    | õ              |                                                                |        |
| Acquisitions<br>Exchanges<br>Grants                                                                                                    | -              |                                                                | -      |
| Land Classification                                                                                                    | e 10           |                                                                |        |
| Cocupancy and Use                                                                                                    | k 009          |                                                                | - 00   |
| Withdrawals     transformed and transformed and transfor | A              |                                                                |        |
|                                                                                                    | 4              |                                                                |        |
|                                                                                                    | 018            | 015 014 013                                                    |        |
|                                                                                                    |                |                                                                | +      |
|                                                                                                    |                |                                                                | 0      |
| Llynarlink                                                                                                    | fron           | n Aroldon Idontify                                             |        |
| пурепши                                                                                                    | ЛОН            | A civiap identity.                                             | -      |
|                                                                                                    |                |                                                                |        |
|                                                                                                    |                |                                                                |        |
|                                                                                                    | 028            | 027 040 025                                                    | 03     |
| play Source Selection Map Book                                                                                                    |                |                                                                | 1      |
| ming • h 🖓 🖓 🗆 • A • 🖾 🖉 And                                                                                                    | <u>_</u>  1    | 10 - B / U A + 0 + 2 + - +                                     |        |

| I and Patent Sourch - BLM GLO Reco <sup>20</sup> [File Edit Yew Fayvarkes Look Help         Issee Intb://www.dprecods.bim.gov/PatentSearch/Detail.asp?Accession=1106500DetailTab=1         Interest Entropy         Bureau of Land PatentSearch - General Land Office Records         View Carl   Contact Us         Search Land PatentS         View Carl   Contact Us         Search Land PatentS         Land Patent Search > Land Patent Details         Accession/Serial #: 110560         Patent Description         Legal Land Description         Patent Description         Legal Land Description         Patent Search > Louils A ROBERTS         State:       OREGON Acres:         Ibournett Int::       13717         Land Office:       Roseburg         Cancelled:       No         U.S. Reservations:       Yes         Mineral Reservations:       Yes         Mineral Reservations:       Yes         Mineral Reservations:       Yes         Mineral Reservations:       Yes         Mineral Reservations:       Yes         Mineral Reservations:       Yes         Mineral Reservations:       Yes         Mineral Reservations:       Yes         Mineral Reservations:       Yes                                                                                                    | Go                                                                                      |
|----------------------------------------------------------------------------------------------------|-----------------------------------------------------------------------------------------|
| es: i http://www.glorecords.bim.gov/PatertSearch/Detail.asp?Accession=1105508/DetailTab=1 View Cart   Contact Us Search Land Patents Visitors Center   FAQ Cauch Hebs Content Contact Us Cauch Hebs Content Contact Us                                    | Go                                                                                      |
| Bureau of Land Management - General Land Office Records       View Cart       Contact Us         Search Land Patents       FAQ         and Patent Details       © ouck Help       © ouck Help                                                                                                    |                                                                                         |
| Search Land Patents       Y sistors Center       FAQ         Could: Help       Dockmark       Parter Friendry         time > Land Patent Search > Land Patent Details       Help         Accession/Serial #: 110650       BLM Serial #: ORRAA 037310       Forument Image       Certified Copy         Names       Louis A ROBERTS       State:       OREGON         Patentee:       LOUIS A ROBERTS       State:       OREGON         Title Transfer       Document Numbers       Document Numbers         Issue Date:       2/11/1910       Accession Nerial Nr.:       13717         Land Office:       Roseburg       Accession Nerial Nr.:       10050         BLM Serial Nr.:       ORRAA 037310       State:       OREGON         U.S. Reservations:       No       No       No         U.S. Reservations:       No       Authority:       April 24, 1820: Sale-Cash Entry (3 Stat. 565)       State:       ORRAA 037310                                                                                                    |                                                                                         |
| And Patent Details       © ouick Help       © bootmark       @ Printer Frienday         same > Land Patent Search > Land Patent Details       Help         Accession/Serial #: 110050       BLM Serial #: ORRAA 037310       Certified Copy         Patent Description       Legal Land Description       Document Image       Certified Copy         Names       Survey       State:       OREGON         Patentee:       LOUIS A ROBERTS       State:       OREGON         Title Transfer       Document Numbers       Document Numbers         Issue Date:       2/11/1910       Accession/Serial Nr.:       13717         Land Office:       Roseburg       Accession/Serial Nr.:       0READ 037310         U.S. Reservations:       No       BLM Serial Nr.:       ORRAA 037310         U.S. Reservations:       No       Authority:       April 24, 1820: Sale-Cash Entry (3 Stat.       State:       Or Platter of America         Extension       Serial Nr.:       ORRAA 037310       State:       State:       State:                                                                                                    |                                                                                         |
| Stand Patent Search > Land Patent Details     Help       Accession/Serial #: 110650     BLM Serial #: ORRAA 037310     Certified Copy       Patent Description     Legal Land Description     Document Image     Certified Copy       Names     Survey       Patentee:     LOUIS A ROBERTS     State:     OREGON       Access:     190       Meter Bounds:     No       Title Transfer     Document Nr.:     13717       Saue Date:     2/11/1910       Land Office:     Roseburg       Cancelled:     No       U.S. Reservations:     Yes       Mineral Reservations:     Yes       Mineral Reservations:     No       Authority:     April 24, 1820: Sale-Cash Entry (3 Stat.                                                                                                    |                                                                                         |
| Accession/Serial #: 110650 BLM Serial #: ORRAA 037310           Patent Description         Legal Land Description         Document Image         Certified Copy           Names         State:         OREGON           Patentee:         LOUIS A ROBERTS         State:         OREGON           Title Transfer         ORCent Numbers         Document Numbers           Issue Date:         2/11/1910         Document Nr.:         13717           Land Office:         Roseburg         Accession/Serial Nr.:         10650           BLM Serial Nr.:         ORRAA 037310         Ustate at attraction of the states of America be attracted attraction of the states of America be attracted attraction of the states of America be attracted attraction of the states of a America be attracted attracted attractra                                                                                                    |                                                                                         |
| Accession/Serial #: 110550 BLM Serial #: ORRAA 037310           Patent Description         Legal Land Description         Document Image         Certified Copy           Names         Survey           Patentee:         LOUIS A ROBERTS         State:         OREGON           Acres:         160         Metes/Bounds:         No           Title Transfer         Document In::         13717           Issue Date:         2/11/1910         Accession Serial Nr.:         13717           Cancelled:         No         U.S. Reservations:         Yes           Mineral Reservations:         Yes         BLM Serial Nr.:         ORRAA 037310           Authority:         April 24, 1820: Sale-Cash Entry (3 Stat. 566)         The Minitrab States of America                                                                                                    |                                                                                         |
| Patent Description     Legal Land Description     Document Image     Certified Copy       Names     Survey       Patentee:     LOUIS A ROBERTS     Acres:     160       Metes/Bounds:     No       Title Transfer     Document Nn:     11377       Issue Date:     2/11/1910     Document Nn:     11377       Land Office:     Roseburg     Cancelled:     No       U.S. Reservations:     Yes     Mineral Reservations:     No       Mineral Reservations:     No     Uservations:     Garcelled:       566)     Authority:     April 24, 1820: Sale-Cash Entry (3 Stat.     Cancelled:                                                                                                    |                                                                                         |
| Names     Survey       Patentee:     LOUIS A ROBERTS       Acres:     160       Metes/Bounds:     No       Title Transfer     Document Numbers       Issue Date:     2/11/1910       Land Office:     Roseburg       Cancelled:     No       U.S. Reservations:     Yes       Mineral Reservations:     No       Authority:     April 24, 1820: Sale-Cash Entry (3 Stat. 566)                                                                                                    |                                                                                         |
| Names     Survey       Patentee:     LOUIS A ROBERTS     State:     OREGON<br>Acres:     160<br>Metes/Bounds:     No       Title Transfer     Document Numbers     Document Numbers       Issue Date:     2/11/1910     Document N.:     13717       Land Office:     Roseburg     Document N.:     13717       Cancelled:     No     U.S. Reservations:     Yes       Mineral Reservations:     No     BLM Serial Nr.:     ORRAA 037310       Authority:     April 24, 1820: Sale-Cash Entry (3 Stat.     The Buited States of America.                                                                                                    |                                                                                         |
| Patentee:     LOUIS A ROBERTS     State:     OREGON<br>Acres:     IBO<br>Metes/Bounds:     No       Title Transfer     Document Numbers       Issue Date:     2/11/1910     Document Nu:     13717       Land Office:     Roseburg     Accession/Serial Nr.:     110650       Cancelled:     No     BLM Serial Nr.:     0RRAA 037310       U.S. Reservations:     Yes     Mineral Reservations: No     Authority:       April 24, 1820: Sale-Cash Entry (3 Stat.     States of America       566)     The Bluited States of America                                                                                                    |                                                                                         |
| Acres:     160       Metes/Bounds:     No       Document Numbers     Document Ni:       Land Office:     Roseburg       Cancelled:     No       U.S. Reservations:     Yes       Mineral Reservations:     No       Authority:     April 24, 1820: Sale-Cash Entry (3 Stat. 566)                                                                                                    |                                                                                         |
| Title Transfer     Document Numbers       Issue Date:     2/11/1910       Land Office:     Roseburg       Cancelled:     No       U.S. Reservations:     Ves       Mineral Reservations:     No       Authority:     April 24, 1820: Sale-Cash Entry (3 Stat. 566)                                                                                                    |                                                                                         |
| Title Transfer         Document Numbers           Issue Date:         2/11/1910         Document Numbers           Land Office:         Roseburg         Accession/Serial Nr.:         13717           Cancelled:         No         BLM Serial Nr.:         0RRAA 037310           U.S. Reservations:         Yes           Mineral Reservations:         April 24, 1820: Sale-Cash Entry (3 Stat. 566)         The Number Sector of America. 566)                                                                                                    |                                                                                         |
| Issue Date: 2/11/1910 Document Nr.: 13777<br>Land Office: Roseburg Accession/Serial Nr.: 10650<br>Cancelled: No BLM Serial Nr.: 0RRAA 037310<br>U.S. Reservations: Yes<br>Authority: April 24, 1820: Sale-Cash Entry (3 Stat.<br>566)                                                                                                    |                                                                                         |
| Cancelled: No<br>U.S. Reservations: Yes<br>Mineral Reservations: No<br>Authority: April 24, 1820: Sale-Cash Entry (3 Stat.<br>566)                                                                                                    |                                                                                         |
| U.S. Reservations: Yes<br>Mineral Reservations: No<br>Authority: April 24, 1820: Sale-Cash Entry (3 Stat.<br>566) The Number of American<br>The Number of American<br>Bet in body the provide data area, formap.                                                                                                    |                                                                                         |
| Mineral Reservations: No<br>Authority: April 24, 1820: Sale-Cash Entry (3 Stat.<br>566) The Minited States of America<br>Bit is using the provided that are formed and area formed.                                                                                                    |                                                                                         |
| 566) The United States of America.<br>Built of the States of America.                                                                                                    |                                                                                         |
| br il in adom ter promite skall cone, Grouteg.                                                                                                    | IFT RANKE 110650                                                                        |
|                                                                                                    | ,                                                                                       |
| Certifiante Bo. 13737.                                                                                                    |                                                                                         |
| Home   Search   and Patents   Wighters Center   E4                                                                                                    | Certificate of the                                                                      |
| Register of the Land Office at Researcy, Oregon,<br>that full persons has been made by the said losis & Roberts                                                                                                    | whereby it oppears                                                                      |
|                                                                                                    |                                                                                         |
| *An Act making further previous for the sole of the Public La                                                                                                    | de," and the acts                                                                       |
| monoclassical hereits, for the month half of the northwest quarter<br>of the northwest quarter of Gostion tensorial is Township Unity-<br>twolve woot of the Willamette Meridian, Oregon, oscialing one hop                                                                                                    | and the morth half<br>one south of Range<br>fred sixty acres,                           |
|                                                                                                    |                                                                                         |
| ·                                                                                                    |                                                                                         |
| LADD 0971CE by the Surveyor General, which wald Trust has been pu<br>Louis 4. Roberts:                                                                                                    | rehased by the said                                                                     |
| SVW XXXVW TX, That the UNITED STATES OF ANDRESS is evening the consideration<br>and in concernity with the serversi Arts of Congress in much case<br>NATE OFFER AND CARTURE AND CARTURE AND CARTURE AND CARTURE<br>AND CARTURE AND CARTURE AND CARTURE AND CARTURE AND CARTURE<br>AND CARTURE AND CARTURE AND CARTURE AND CARTURE AND CARTURE AND CARTURE<br>AND CARTURE AND CARTURE AND CARTURE AND CARTURE AND CARTURE AND CARTURE<br>AND CARTURE AND CARTURE AND CARTURE AND CARTURE AND CARTURE AND CARTURE<br>AND CARTURE AND CARTURE AND CARTURE AND CARTURE AND CARTURE AND CARTURE<br>AND CARTURE AND CARTURE AND CARTURE AND CARTURE AND CARTURE AND CARTURE<br>AND CARTURE AND CARTURE AND CARTURE AND CARTURE AND CARTURE AND CARTURE<br>AND CARTURE AND CARTURE AND CARTURE AND CARTURE AND CARTURE AND CARTURE AND CARTURE<br>AND CARTURE AND CARTURE AND CARTURE AND CARTURE AND CARTURE AND CARTURE AND CARTURE AND CARTURE AND CARTURE AND<br>CARTURE AND CARTURE AND C | n of the premises,<br>made and provided.                                                |
| Louis 4. Soberts                                                                                                    | and to                                                                                  |
| him heirs, the sold freet above described; to HAVE AND TO NOED<br>with all the rights, privileges, immunities, and appurtensaces, of                                                                                                    | the same, together whotecever nature,                                                   |
| thereasts beinging, unto the angle Lowie 4. Roberts<br>and to him heirs and assigns forever; which is any vesta                                                                                                    | 4 and assruad water                                                                     |
| rights for mining, appicultural, manufacturing, or other purposes, an<br>and reservoirs used in connection with much mater rights, as may                                                                                                    | f rights to ditches<br>be recognized and                                                |
| the state of the state of the s                                  | hise subject to the<br>s therefrom, should<br>ted, as provided by<br>of way thereon for |
| IN TRATINGAT WERKOF, 1. William K. Taft                                                                                                    | . President of the                                                                      |
| United States of America, have annual these<br>Prival, and the seal of the General Lood Of<br>affind.                                                                                                    |                                                                                         |
| GIVEN under my hand, at the City of                                                                                                    | letters to be made<br>fice to be hereunto                                               |
| (BAAL) BAVENER day ofPTUCLAST<br>of our lord ass thousant mine hundred and                                                                                                    | letters to be made<br>fice to be hereunto<br>of Washington, the                         |
| and of the independence of the United Plan<br>and Tailory POLYER. A. J.                                                                                                    | isters to be made<br>fice to be herounto<br>of Mashington, the<br>                      |
| by the Prostants Mar Ho. 14                                                                                                    | letters to be made<br>fice to be hereunto<br>of Hashington, the<br>                     |
| Martin Martin Martin Martin Martin Martin Martin Martin Martin Martin Martin Martin Martin Martin Martin Martin                                                                                                    | lettere to be made<br>fice to be hermato<br>of Kashington, the<br>                      |

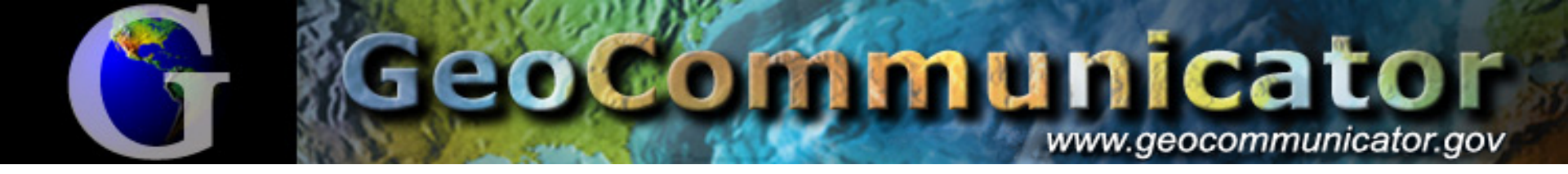

### Sitemapper

 Allows you to pass a geographic coordinate and display the location with BLM standard spatial data themes.

http://www.geocommunicator.gov/NILS-PARCEL/map.jsp?

Long=-109.986&Lat=42.875

<u>&Label=This%20is%20my%20area%20of%20interest</u>

vww.geocommunicator.gov/NILS-PARCEL/map.jsp?Long=-105.11565&Lat=39.71767&Lab

### Direct Spatial Query for 42.875N 109.986W

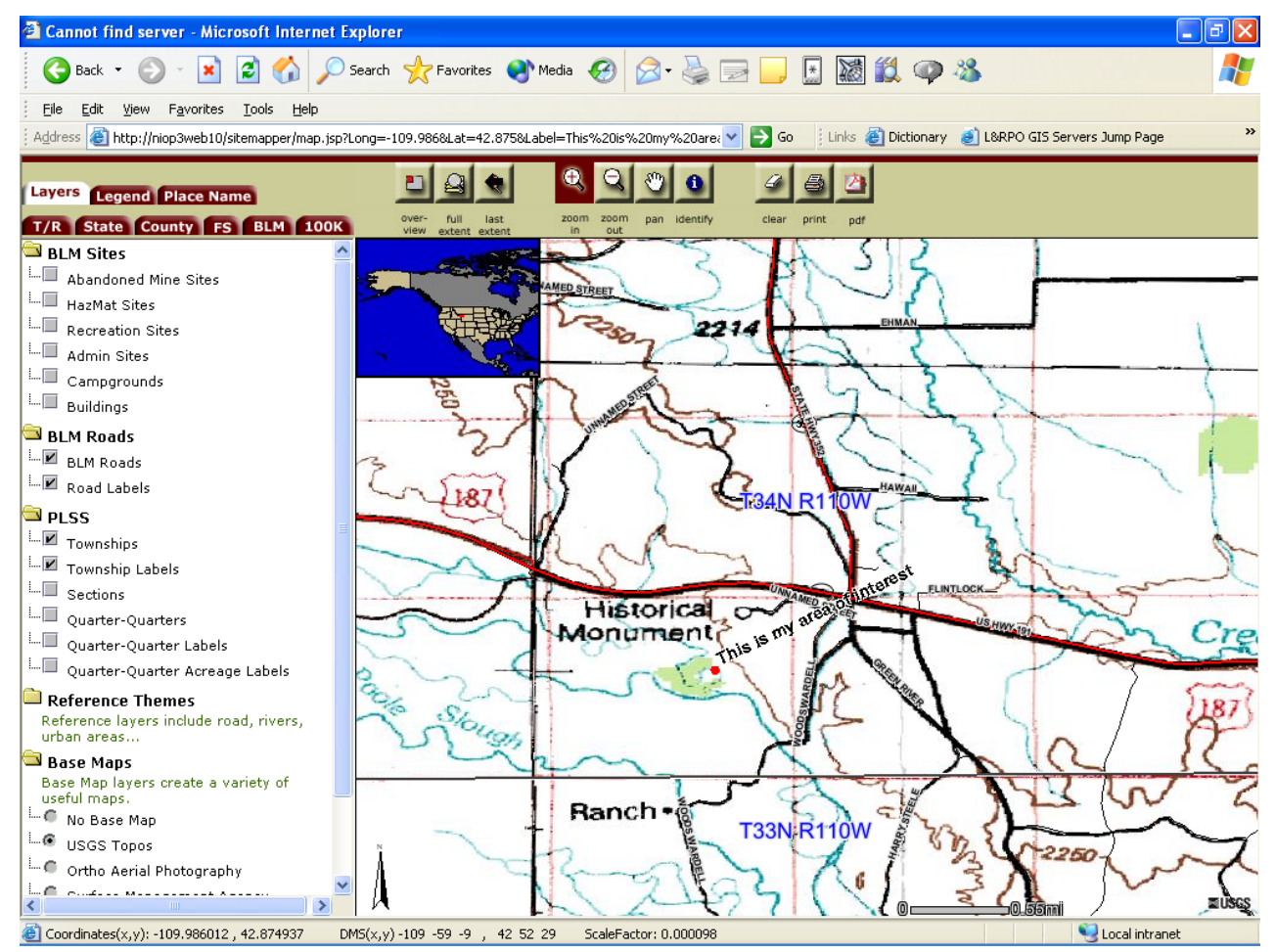

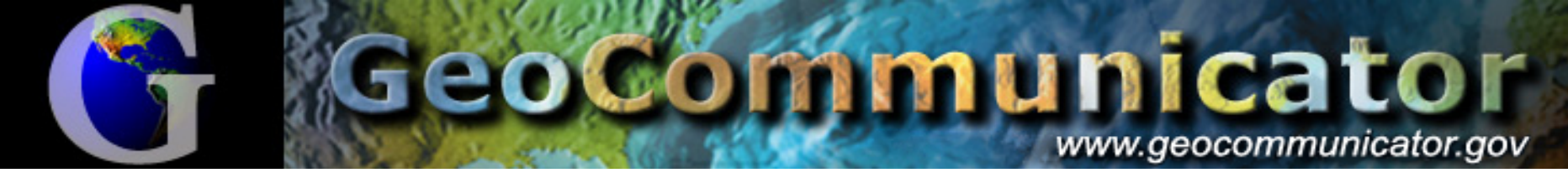

#### To Find More Map Streaming Services...

| <image/> Bit         Year we have a lot bet           Year year         Year year year         Year year         Year year         Year year         Year year         Year year year year year year year year y                                                                                                    | 🚰 GeoCommunicator -                                | - Microsoft Internet Explorer                                                                                                    |
|----------------------------------------------------------------------------------------------------|----------------------------------------------------|----------------------------------------------------------------------------------------------------|
| <page-header><image/><section-header><text><text><text><text><text><text><text><text><text><text><text><text><text><text></text></text></text></text></text></text></text></text></text></text></text></text></text></text></section-header></page-header>                                                                                                    | <u>File E</u> dit <u>V</u> iew F <u>a</u> v        | rorites Iools Help  🥂                                                                                                    |
| Home       About         About       Cocommunicator is a land management and land records community based what from the National Integrated and system.         Land & Mineral Use Records       Cocommunicator provides:         Federal Land Stewardship       - And Mineral Use Records and and mineral use authorizations and mining claims.         Federal Land Stewardship       - And Stewardship for locating, viewing, and contacting agent authorizations and mining claims.         Reference       - And Survey Information position of the cadastral, land of the records, and parcel agent anagement communities.       - And Survey Information for the cadastral, land of the cadastral, land and mineral use authorizations and management communities.         Contact Us       - Nin to Geodata.gov portal for searching, locating, and accessing U.S. maps and data.         Witter Corect And Use Communicator is a onfield United States Government web site. Sectomed accomment to provide by the Bursu of Land Management. Computer Sectom reprovides the sector secting to accessibility of documents.         Morect Corect And Discourd Policy. Please use the Contact Form with any guestions reprovided by the Sureau of Geodemont Computer States and Sector Form with any guestions reprovided to documents.         With use costing to accessibility of documents.         With U.S. Foret Barrise, The is use Coster and GeoGeomment Computer States and GeoComment Computer States and Sector Form with any guestions relations are descomment.         With U.S. Foret Barrise, The is use costers .         The site use costere . <th>G</th> <th>GeoCommunicator<br/>www.gebcommunicator.gov</th>                                                                                                    | G                                                  | GeoCommunicator<br>www.gebcommunicator.gov                                                                                                    |
| About       GeoCommunicator provides:         Land & Mineral Use Records providing spatial display of the BLM's land and mineral use authorizations and mining claims.       - Land & Mineral Use Records providing spatial display of the BLM's land and mineral use authorizations and mining claims.         Land Survey Information Reference       - Federal Land Survey Information providing the Public Land Survey System (PLSS) and other survey based data for downloading or image streaming.       - Reference documents and indire cords, and parce management communities.         Search Geodata.gov       - Kifk to Geodata.gov portal for searching, locating, and accessing U.S. maps and data.       - Searching, locating, and accessing U.S. maps and data.         It is to Geodomunicator is an official United States Government web site. Secommunicator is an official United States Government web site. Secommunicator is an official United States Government web site. Secommunicator is an official United States Government web site. Secommunicator is an official United States Government web site. Secommunicator is an official United States Government web site. Secommunicator is an official United States Government web site. Secommunicator is an official United States Government web site. Secommunicator is an official United States Government web site. Secommunicator is an official United States Government web site. Secommunicator is an official United States Government web site. Secommunicator is an official United States Government Computer Secommunicator is an official United States Government Computer Secommunicator is an official United States Covernment Computer Secommunicator is an official United States Sovernment Computer Secommunicator is an official United States Scovernment Computer Secomment Computer Secomment Computer Secommunicato                                                                                                    | Home                                               | GeoCommunicator is a land management and land records community based web site for the distribution of information and data from the National Integrated Land Sustem                                                                                                    |
| <text><text><text><text><text><text><text><text><list-item><list-item><list-item><list-item><list-item>: 2</list-item></list-item></list-item></list-item></list-item></text></text></text></text></text></text></text></text>                                                                                                    | About                                              | Lanu system.                                                                                                    |
| <ul> <li>Candra &amp; Minicra Dise Records</li> <li>Federal Land</li> <li>Land Survey</li> <li>Information</li> <li>Reference</li> <li>Search</li> <li>Geodata.gov</li> <li>Contact Us</li> <li>Achérence documents and information for the cadastral, land records, and parcel management communities.</li> <li>Contact Us</li> <li>Contact Us</li> <li>Conta</li></ul> | Land & Mineral                                     | GeoCommunicator provides:                                                                                                    |
| <ul> <li>Federal Land Stewardship</li> <li>Federal Land Stewardship</li> <li>Federal Land Stewardship for<br/>locating, viewing, and contacting<br/>agencies.</li> <li><i>Land Survey Information</i><br/>providing the Public Land Survey<br/>based data for downloading or<br/>image streaming.</li> <li><i>Reference</i> documents and<br/>information for the cadastral,<br/>land records, and parcel<br/>management communities.</li> <li><i>Link to Geodata.gov</i> portal for<br/>searching, locating, and<br/>accessing U.S. maps and data.</li> <li>See Communicator is an official United States Government web site.<br/>See Communicator is an official United States Government web site.<br/>See Communicator is an official United States Government web site.<br/>See Communicator is an official United States Government web site.<br/>See Communicator is an official United States Government web site.<br/>See Communicator is an official United States Government web site.<br/>See Communicator is an official United States Government web site.<br/>See Communicator is an official United States Government web site.<br/>See Communicator is an official United States Government web site.<br/>See Communicator is an official United States Government web site.<br/>See Communicator is an official United States Government web site.<br/>See Communicator is an official United States Government web site.<br/>See Communicator is an official United States Government web site.<br/>See Communicator is provided by the Buesau of Land Management &amp;<br/>System, Before continuing, please use the Computer<br/>System, Before continuing, please used GeoCommunicator's<br/>Privacy/Secutity Policy. Please use the Contat Com with any<br/>guestions relating to accessibility of documents.</li> </ul>                                                                                                    | Use Records                                        | Providing spatial display of the BLM's land and mineral use                                                                                                    |
| <ul> <li>Land Survey<br/>Information</li> <li>Reference</li> <li>Search<br/>Geodata.gov</li> <li>Contact Us</li> <li>Contact Us</li> <li>Contact Us</li> <li>GeoCommunicator is an official United States Government web site.<br/>Searching, locating, and<br/>accessing U.S. maps and data.</li> <li>Messence GeoCommunicator is an official United States Government web site.<br/>Searching, locating, and<br/>accessing U.S. maps and data.</li> <li>Messence GeoCommunicator is an official United States Government web site.<br/>Searching, locating, and<br/>accessing U.S. maps and data.</li> <li>Messence GeoCommunicator is provided by the Bureau Of Land Management Computer<br/>System. Before continuing, please read GeoCommunicator's<br/>PrivaceSecurity Policy Please use the Contact Form with any<br/>guestions relating to accessibility of documents.</li> <li>This site uses cookies .</li> </ul>                                                                                                    | Federal Land<br>Stewardship                        | <ul> <li>authorizations and mining claims.</li> <li>Federal Land Stewardship for<br/>locating, viewing, and contacting<br/>federal surface management</li> </ul>                                                                                                    |
| <ul> <li>Information<br/>Reference         <ul> <li>Land Survey Information<br/>providing the Public Land Survey<br/>System (PLSS) and other survey-<br/>based data for downloading or<br/>image streaming.         </li> <li>Reference documents and<br/>information for the cadastral,<br/>land records, and parcel<br/>management communities.         </li> </ul> </li> <li>Link to Geodata.gov portal for<br/>searching, locating, and<br/>accessing U.S. maps and data.         </li> <li>Mee Communicator is an official United States Government web site.<br/>GeoCommunicator is an official United States Government web site.<br/>Search Service. This is a U.S. Government Computer<br/>System. Before continuing, please read GeoCommunicator Service and GeoCommunicator Service. This is a U.S. Government Computer<br/>System. Before contact Form with any<br/>questions relating to accessibility of documents.<br/>This site uses cookies .       </li> </ul>                                                                                                    | Land Survey                                        | agencies.                                                                                                    |
| <ul> <li>Reference</li> <li>based data for downloading or<br/>image streaming.</li> <li>Reference documents and<br/>information for the cadastral,<br/>land records, and parcel<br/>management communities.</li> <li>Link to Geodata.gov portal for<br/>searching, locating, and<br/>accessing U.S. maps and data.</li> <li>Contact Us</li> <li>GeoCommunicator is an official United States Government web site.<br/>GeoCommunicator is provided by the Bureau of Land Management &amp;<br/>the U.S. Forest Service. This is a U.S. Government computer<br/>System. Before continuing, please use the Contact Form with any<br/>questions relating to accessibility of documents.</li> <li>This site uses cookies .</li> </ul>                                                                                                    | Information                                        | Land Survey Information     providing the Public Land Survey     System (PLSS) and other survey-                                                                                                    |
| Search<br>Geodata.gov       Information for the cadastral,<br>land records, and parcel<br>management communities.         Contact Us       Eink to Geodata.gov portal for<br>searching, locating, and<br>accessing U.S. maps and data.         Image: Communicator is an official United States Government web site.<br>GeoCommunicator is provided by the Bureau of Land Management &<br>the U.S. Forest Service. This is a U.S. Government Computer<br>Privacy/Security Policy. Please use the Contact Form with any<br>questions relating to accessibility of documents.         This site uses cookies .                                                                                                    | Reference                                          | based data for downloading or image streaming.                                                                                                    |
| Geodata.gov       Iand records, and parcel management communities.         Contact Us       • Link to Geodata.gov portal for searching, locating, and accessing U.S. maps and data.         FFERENCE          Searching, locating, and accessing U.S. maps and data.          FFERENCE          Searching, locating, and accessing U.S. maps and data.          FFERENCE          Searching, locating, and accessing U.S. maps and data.          FFERENCE          Searching, locating, and accessing U.S. maps and data.          FFERENCE          Searching, locating, and accessing U.S. maps and data.          Figure Searching, locating, and accessing U.S. maps and data.           Searching, locating, and accessibility of Land Management & the U.S. Forest Service, This is a U.S. Government Computer System. Before continuing, please read GeoCommunicator's Privacy/Security Policy. Please use the Contact Form with any questions relating to accessibility of documents.          This site uses cookies .          Security accessibility of documents.                                                                                                    | Search                                             | information for the cadastral,                                                                                                    |
| Contact Us     Contact Us     Contact     Contact Us     Contact Us     Contact Us     Cont                    | Geodala.gov                                        | land records, and parcel<br>management communities.                                                                                                    |
| GeoCommunicator is an official United States Government web site.<br>GeoCommunicator is provided by the Bureau of Land Management &<br>the U.S. Forest Service. This is a U.S. Government Computer<br>System. Before continuing, please read GeoCommunicator's<br>Privacy/Security Policy. Please use the Contact Form with any<br>questions relating to accessibility of documents.<br>This site uses cookies .                                                                                                    | Contact Us                                         | Link to Geodata.gov portal for<br>searching, locating, and<br>accessing U.S. maps and data.                                                                                                    |
| This site uses cookies .                                                                                                    | FIRST GOV<br>Ref Ford Cital in the & L. Government | GeoCommunicator is an official United States Government web site.<br>GeoCommunicator is provided by the Bureau of Land Management &<br>the U.S. Forest Service. This is a U.S. Government Computer<br>System. Before continuing, please read GeoCommunicator's<br>Privacy/Security Policy. Please use the Contact Form with any<br>questions relating to accessibility of documents. |
|                                                                                                    |                                                    | This site uses cookies .                                                                                                    |
|                                                                                                    | <u>କ</u>                                           |                                                                                                    |

#### Search: http://www.geodata.gov

#### E-government Portal for Geospatial Data

state & local geographic data

your one stop for federal,

geodata.gov

U.S. Maps & Data

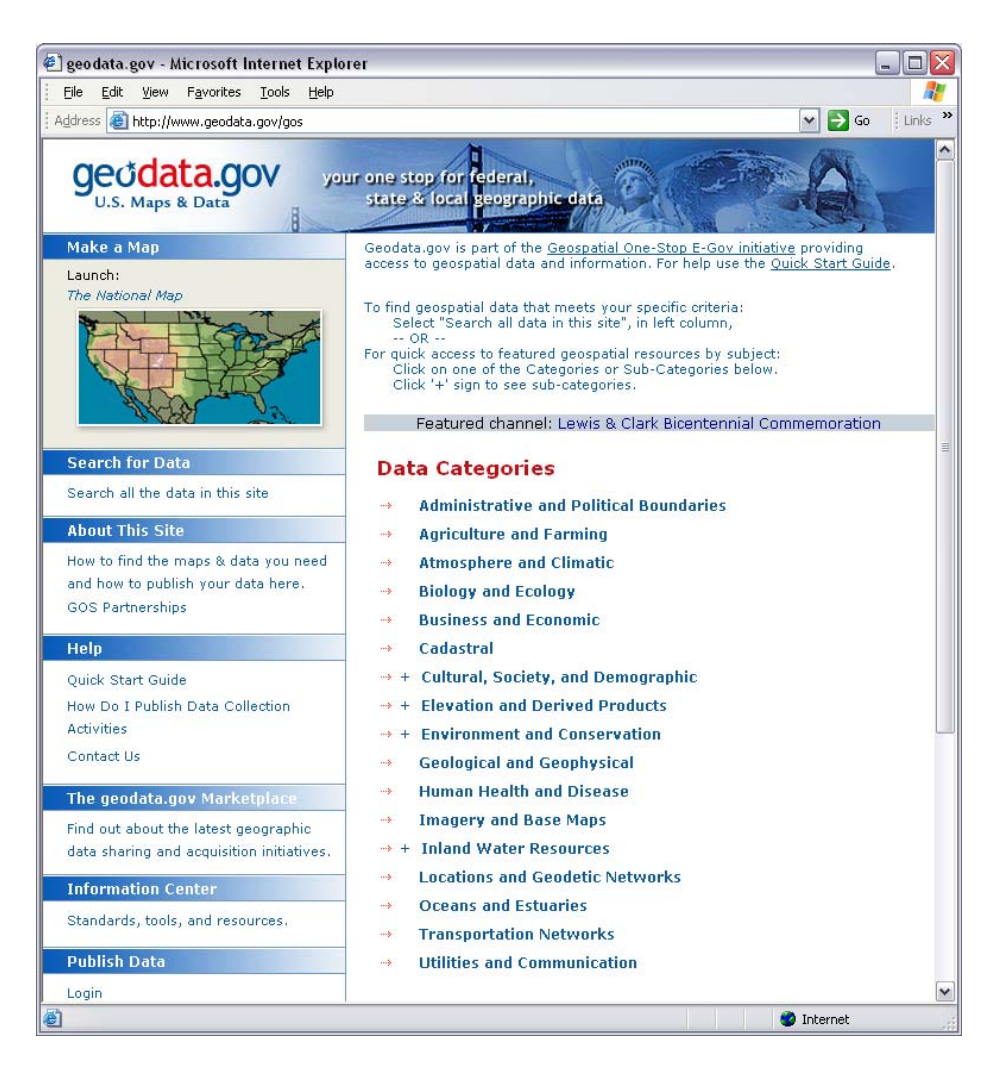

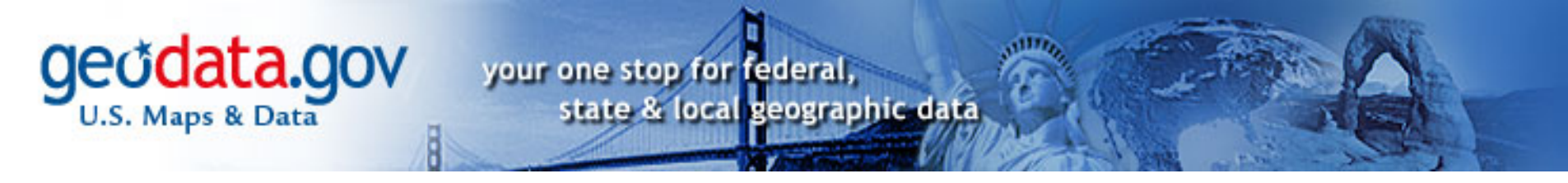

Point browser to <u>http://www.geodata.gov</u> and select the "Cadastral" data category.

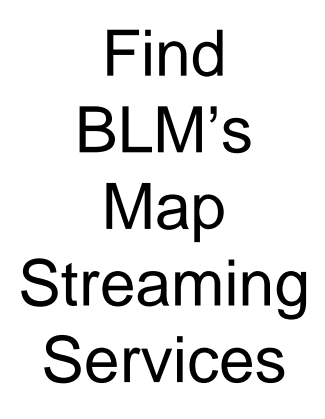

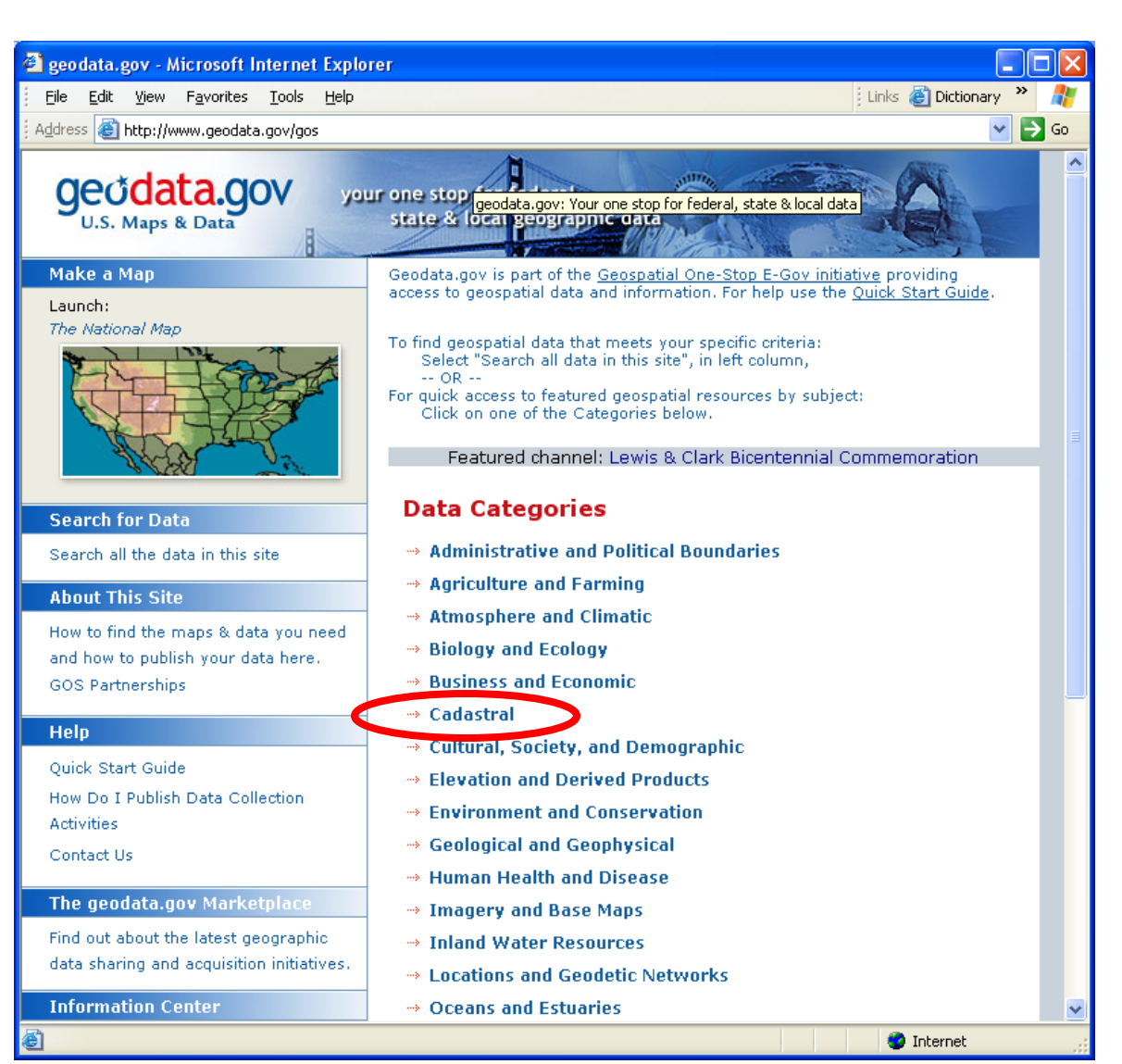

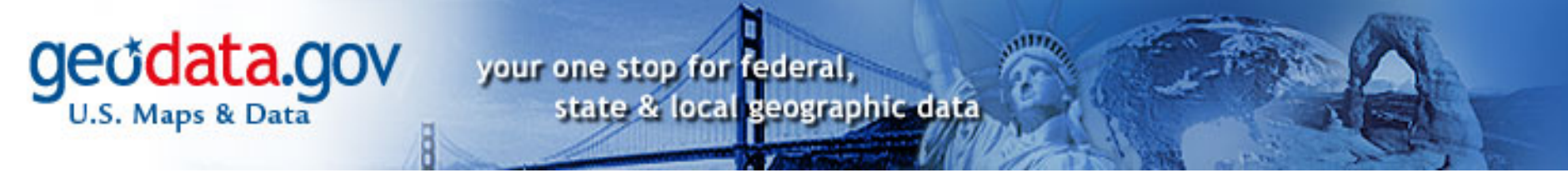

From the Cadastral data listing, locate the "Land Survey Information System Map Service" and click on the "VIEW MAP" button.

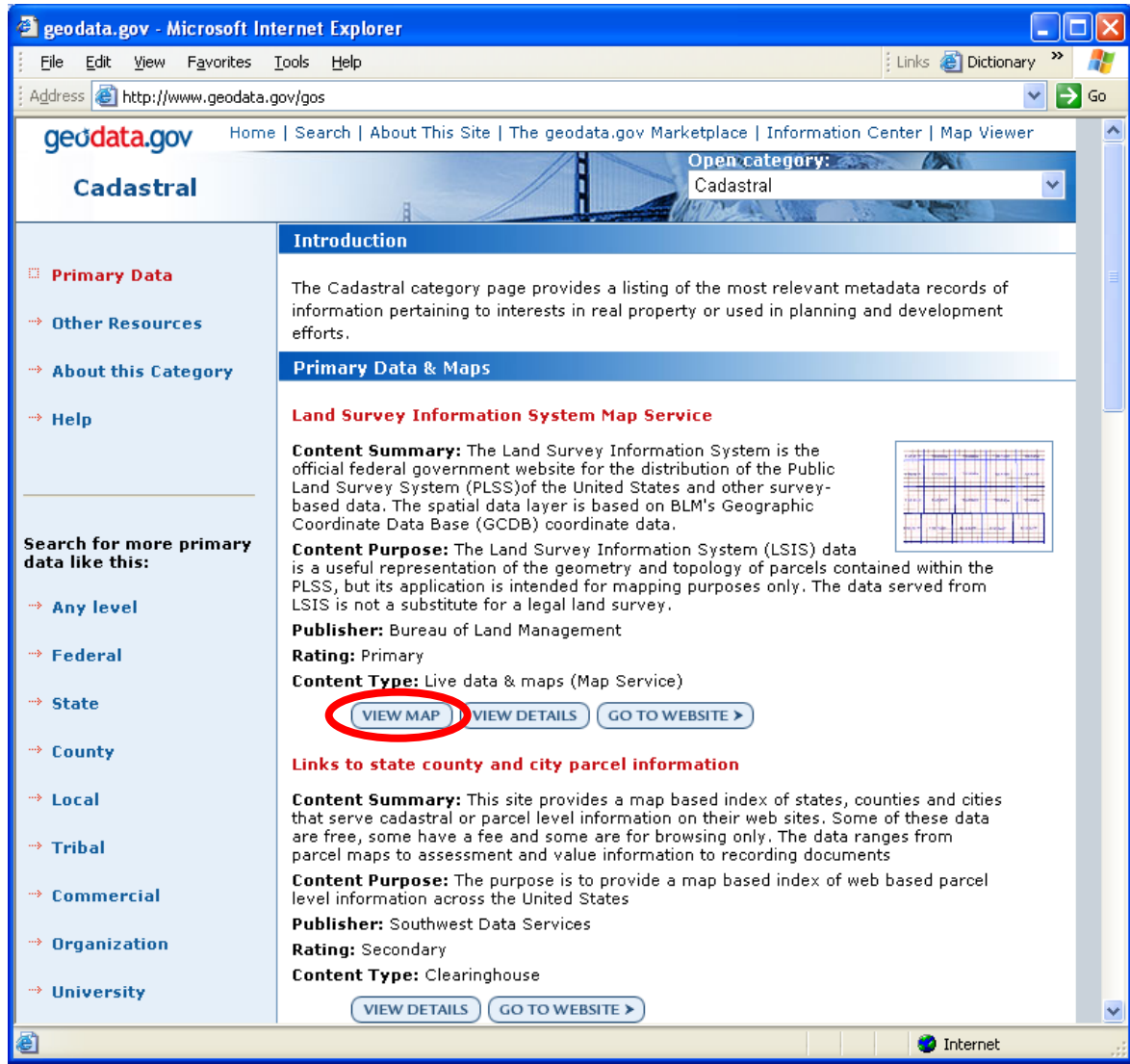

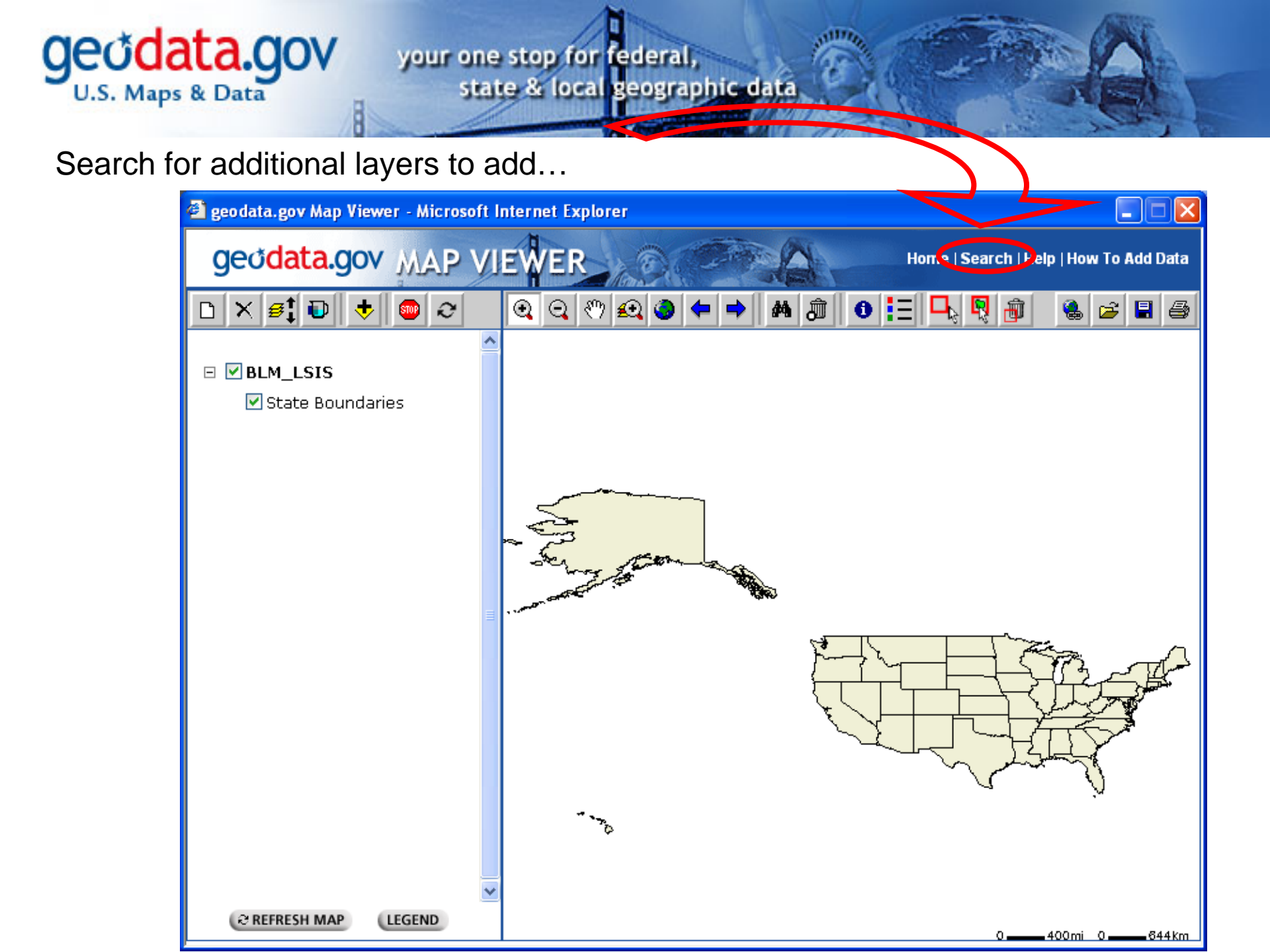

your one stop for federal, state & local geographic data

Search for "Federal Land"...

**Geodata.gov** U.S. Maps & Data

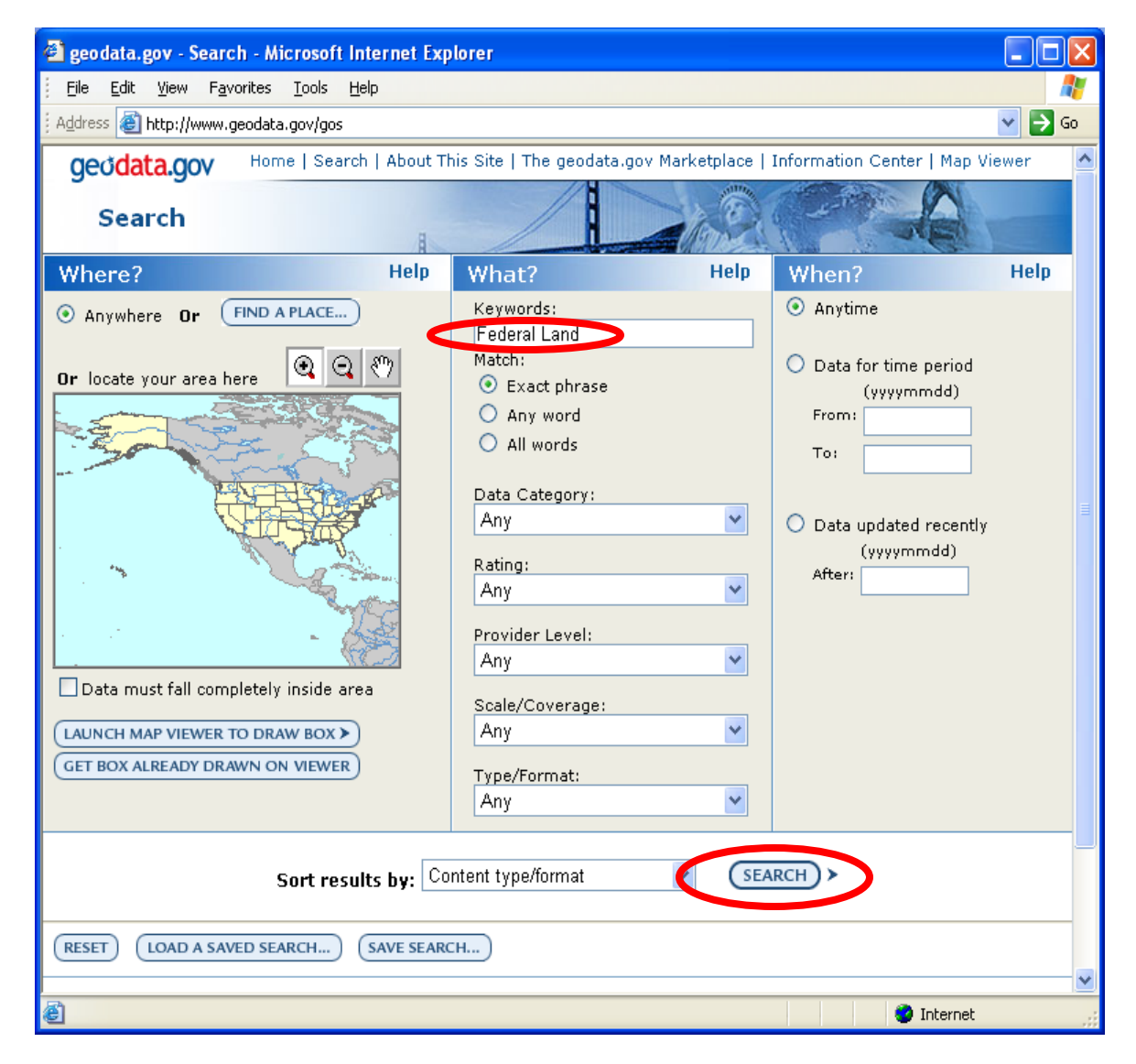

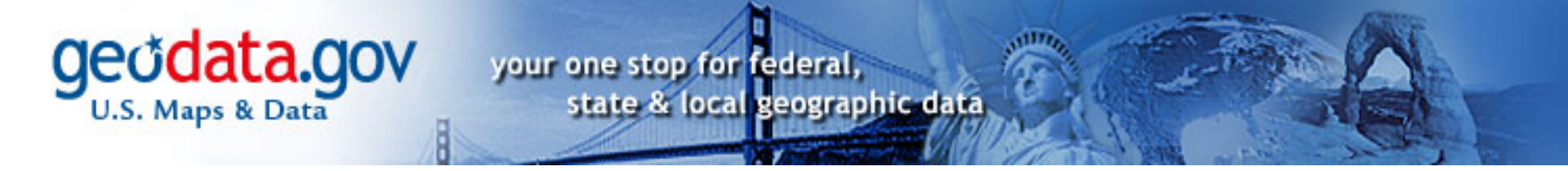

Locate "Surface management Agency" and click on "VIEW MAP"

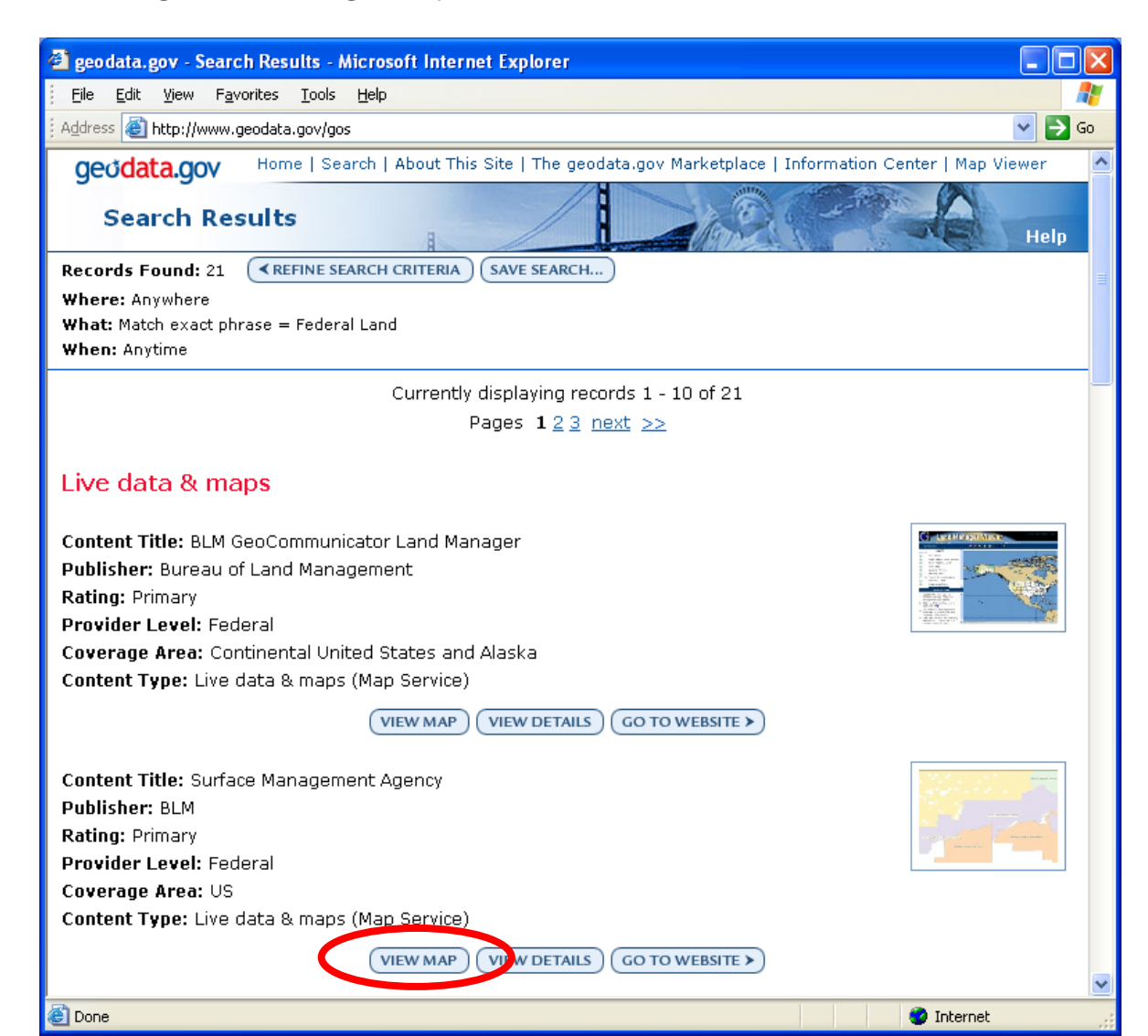

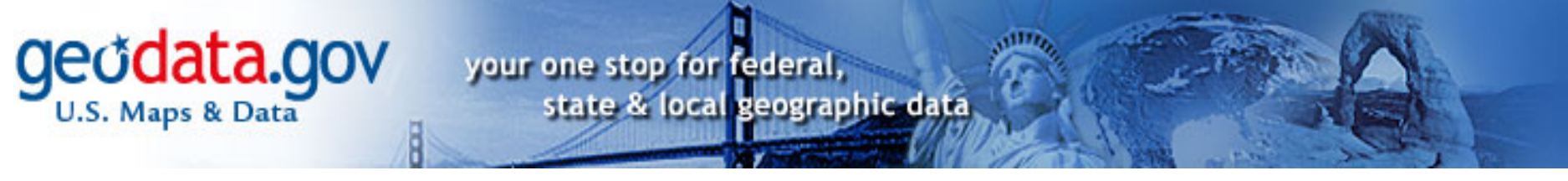

Make the new layer visible then zoom in for a closer look using the Zoom In tool.

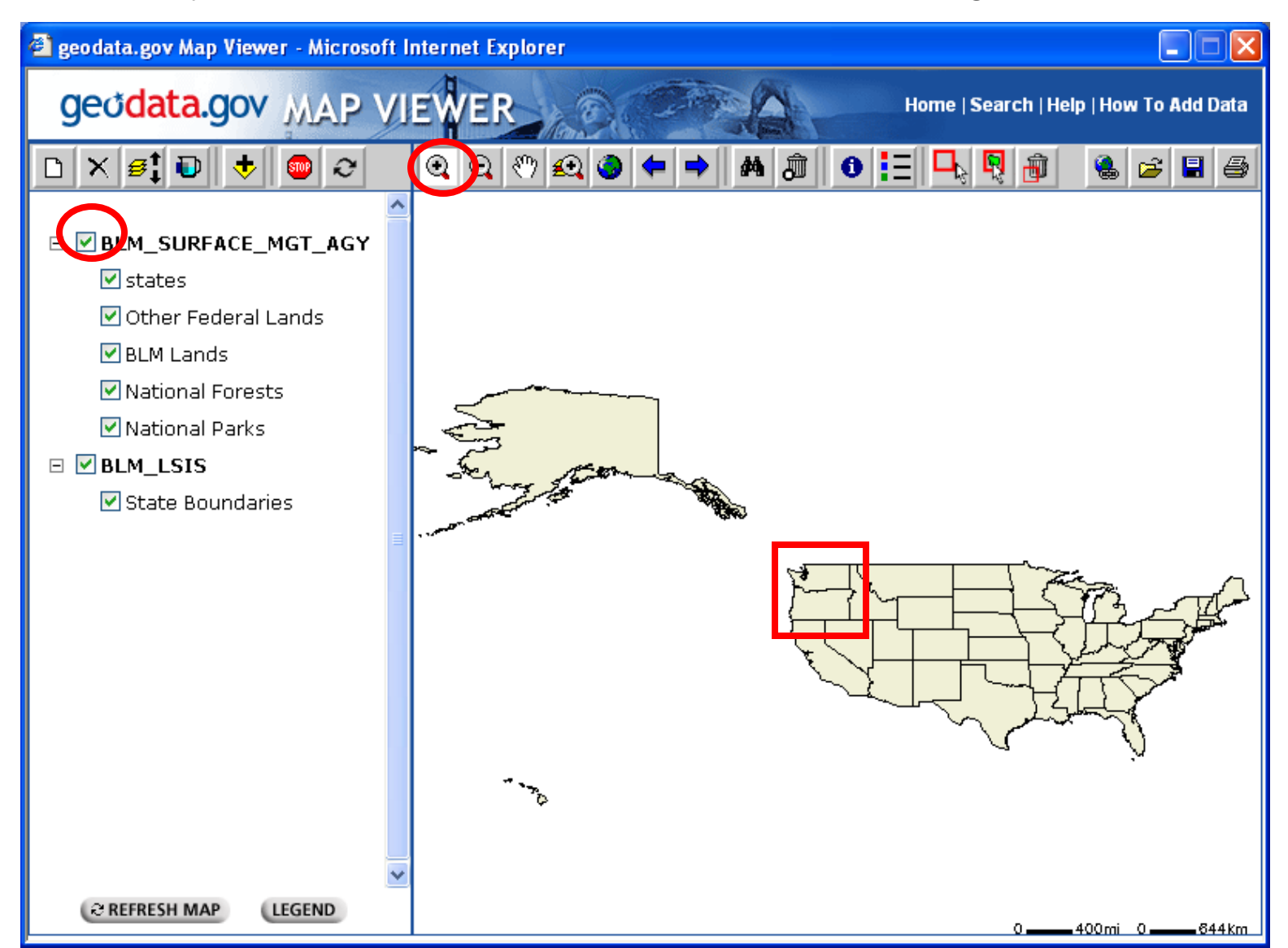

# geodata.gov

your one stop for federal, state & local geographic data

As you zoom further in, increasing levels of detail emerge.

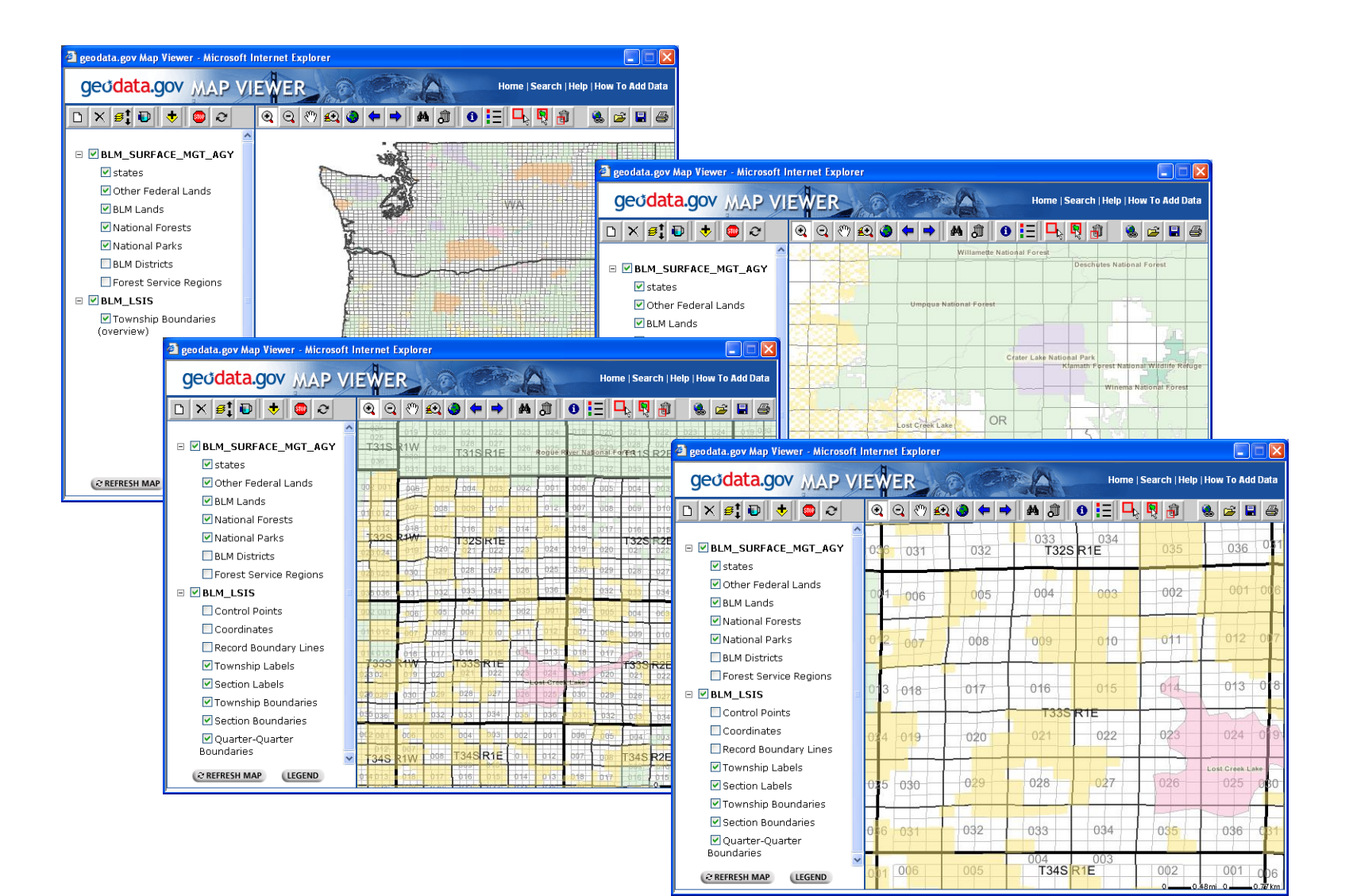

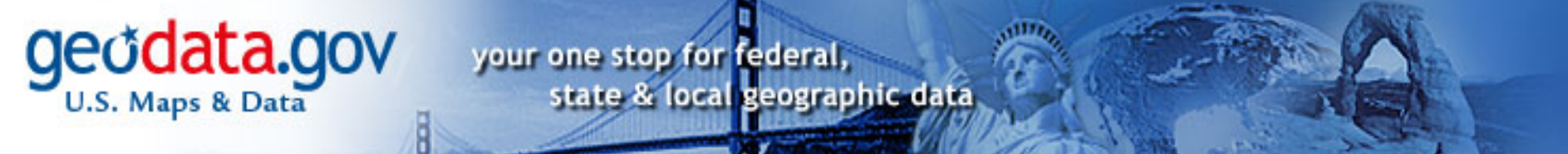

Additional layers can be added through the "Add Services" button.

| 🕘 geodata.gov Map Viewer - Micr                             | osoft Internet Explorer                                                                                 |             |               |                 |
|-------------------------------------------------------------|----------------------------------------------------------------------------------------------------|-------------|---------------|-----------------|
| geodata.gov MAR                                             | VIEWER                                                                                                  | Home        | Search   Help | How To Add Data |
|                                                             | シ Q Q ∛ £Q � ♥ ♪ # @                                                                                    | 0 = 4       | R             | 🍓 🖻 🛢 🎒         |
| geodata.gov Map Viewer - Add Serv<br>geodata.gov MAP VIEWER |                                                                                                    | 034<br>SR1E | 035           | 036 081         |
| ADD SERVICES                                                | geodata.gov Map Viewer - Services                                                                       | 003         | 002           | 001 006         |
| Look In geodata.gov Internet Server List:                   | geodata.gov MAP VIEWER                                                                                  | 010         | 011           | 012 007         |
| Server URLs In Current Map                                  | ADD SERVICES<br>Select service(s) to add.<br>Press Shift or Ctrl to select multiple<br>services.        | 015         | 014           | 013 018         |
| Map Server LIRL:<br>http://seamless.usgs.gov<br>Account     | Pugetsound A<br>SFMFlooding<br>SFMMadFlooding<br>SFMMD_Hydro                                            | 022         | 023           | 024 0 9         |
|                                                             | SiouxFalls<br>Tampa_Main<br>The_National_Map<br>The_National_Map_Boundary<br>The_National_Map_Elevation | 027         | 026           | Lost Creek Lake |
| OK CLOSE HELP                                               | The_National_Map_Hydrography<br>The_National_Map_Land_Cover<br>The_National_Map_Names                   | 034         | 035           | 036 031         |
| REFRESH MAP LEGEND                                          | BACK ADD CLOSE                                                                                          | 003<br>R1E  | 002           | 001 006         |

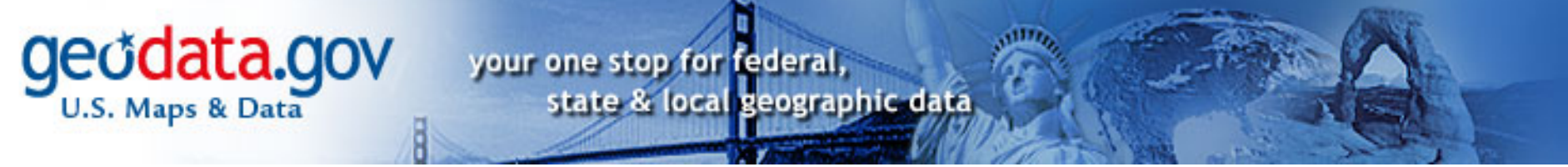

Check the visibility boxes of added layers and click the "REFRESH MAP" button.

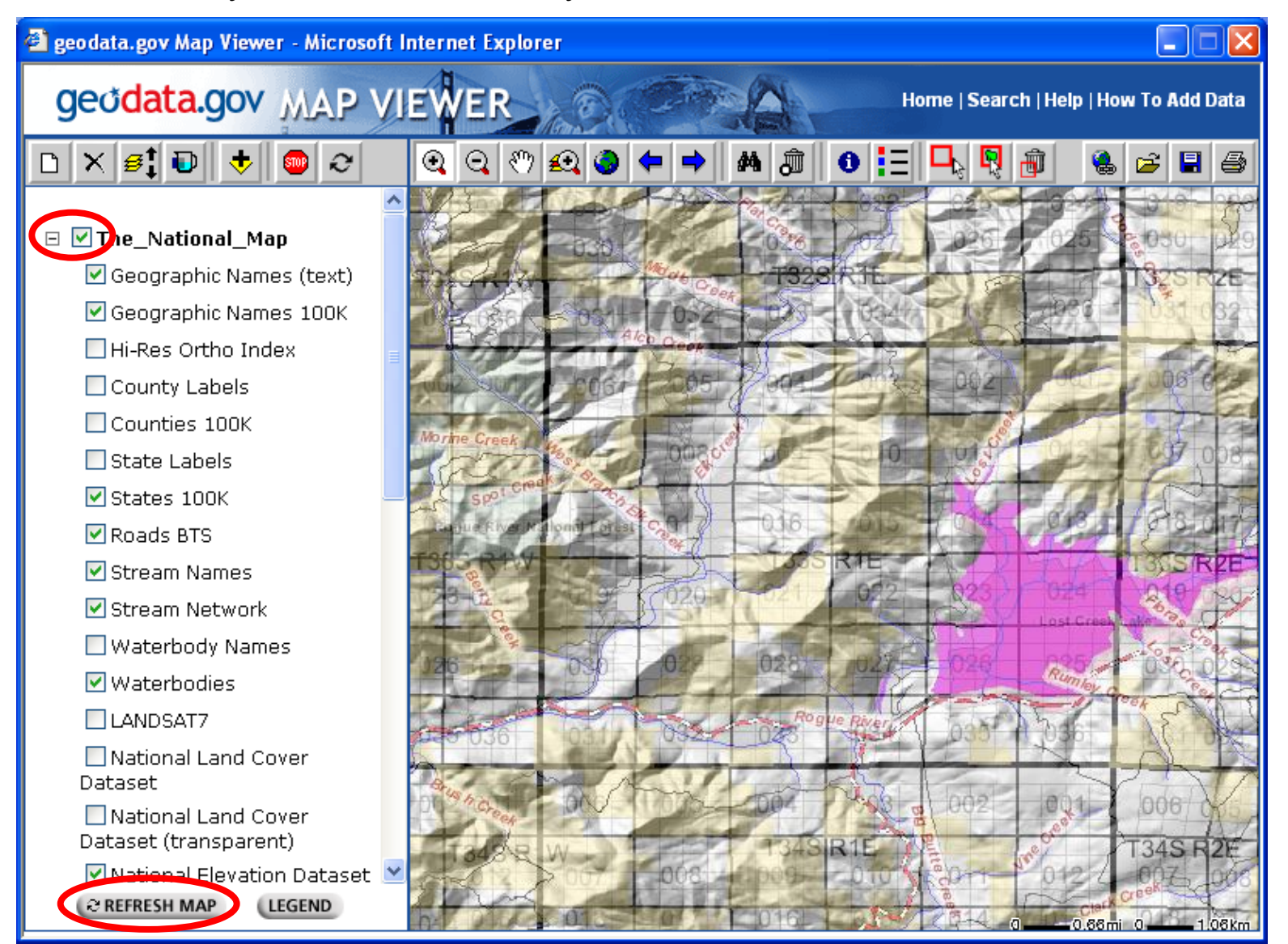

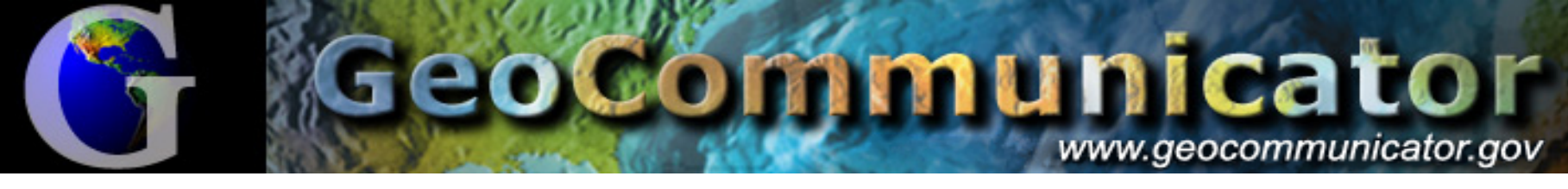

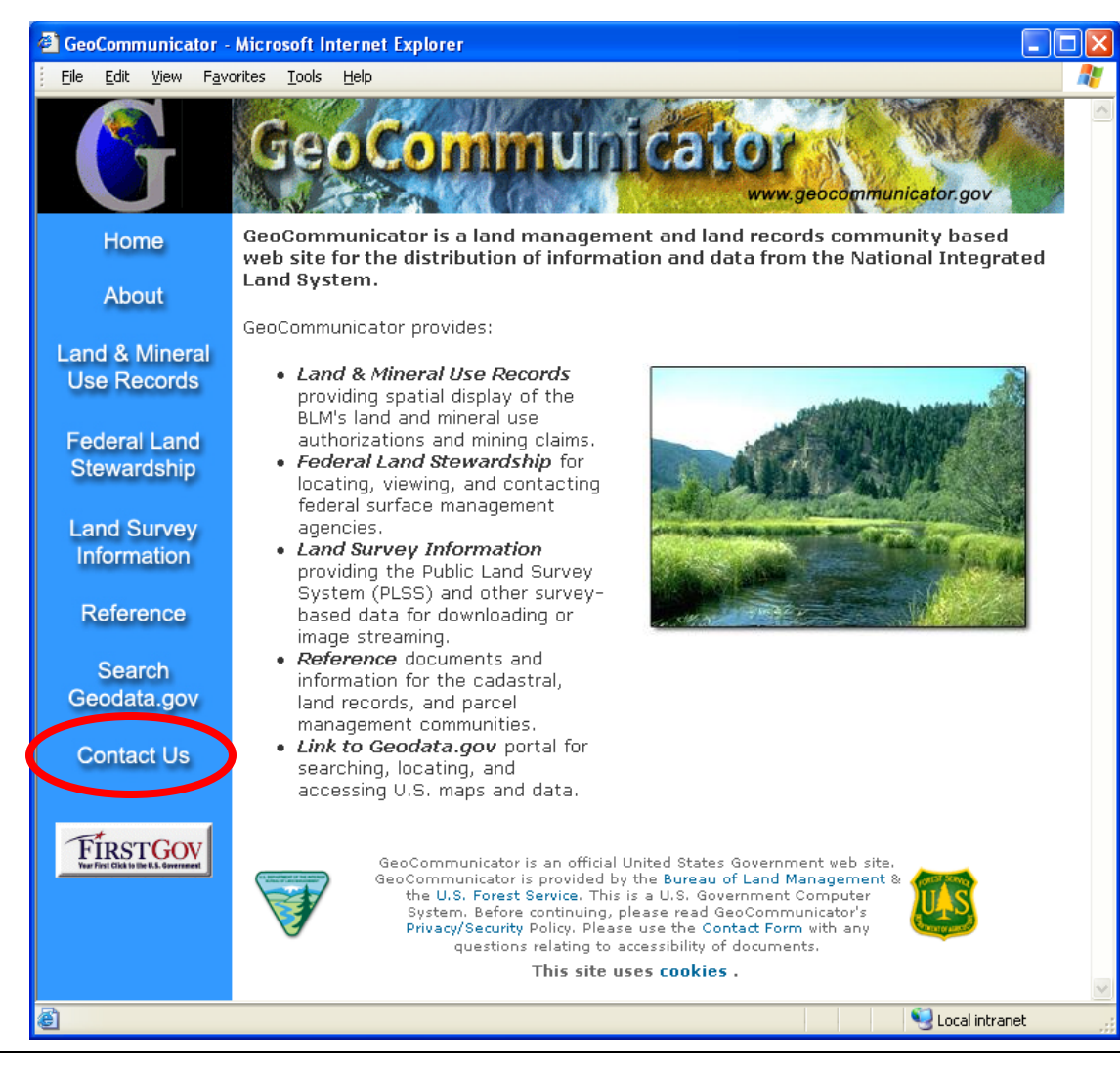

#### www.geocommunicator.gov

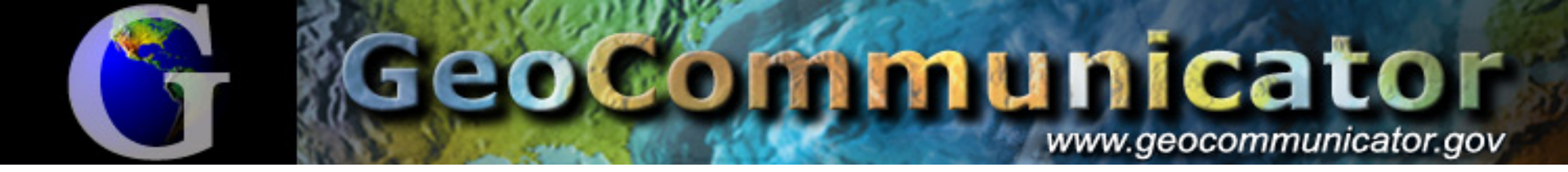

## Questions?

• Contact:

John Reitsma GIS Coordinator BLM Land & Resources Project Office (303) 236-1984 jreitsma@blm.gov